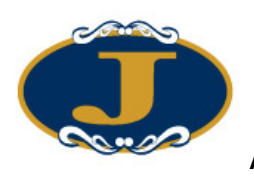

# AyersGTS\_LITE

User Manual

By

Jimei Futures Limited

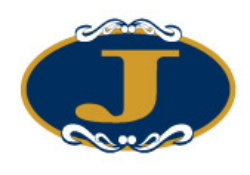

# **Amendment History**

| Version | Date      | Details           |
|---------|-----------|-------------------|
| v.1.8.4 | 19-Aug-08 | Initial Copy      |
| v.1.9.0 | 17-Feb-09 | Updated to V1.9.0 |
| v.1.9.7 | 18-Nov-09 | Revamp            |
| V2.0.0  | 11-Mar-11 | Updated to V1.9.7 |

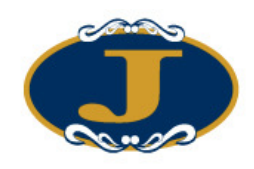

# Contents

| 1 |     | Introduct | ion                                                         | 5  |
|---|-----|-----------|-------------------------------------------------------------|----|
| 2 |     | About A   | yersGTS_LITE                                                | 6  |
| 3 |     | Getting S | Started                                                     | 7  |
|   | 3.1 | Log       | yin                                                         | 7  |
|   | 3.2 | Cha       | inge Password                                               | 8  |
|   | 3.3 | Log       | yout                                                        | 8  |
| 4 |     | User Inte | rface                                                       | 9  |
|   | 4.1 | Ma        | in Menu                                                     | 9  |
|   | 4.2 | Cor       | nmon Icons                                                  | 9  |
|   | 4.3 | Clo       | ck                                                          | 10 |
|   | 4.4 | То        | save the desktop layout                                     | 10 |
|   | 4.5 | To        | load the saved desktop layout                               | 10 |
|   | 4.6 | То        | clear the saved desktop layout                              | 11 |
|   | 4.7 | Scr       | een Lock                                                    | 11 |
| 5 |     | Order Pro | ocessing                                                    | 13 |
|   | 5.1 | Rea       | I Time Order Journal                                        | 13 |
|   |     | 5.1.1     | Introduction                                                | 13 |
|   |     | 5.1.2     | Add/ Remove Columns                                         | 15 |
|   |     | 5.1.3     | Choose Font                                                 | 17 |
|   |     | 5.1.4     | Configure Order Journal                                     | 19 |
|   |     | 5.1.5     | Filter in Order Journal                                     | 20 |
|   | 5.2 | Inp       | ut Order                                                    | 21 |
|   |     | 5.2.1     | Using Order Input Screen (HK Futures/Options, Layout1)      | 21 |
|   |     | 5.2.2     | Other Functions                                             | 23 |
|   |     | 5.2.3     | Program Trade                                               | 24 |
|   |     | 5.2.4     | Set order validity                                          | 31 |
|   |     | 5.2.5     | Using Real Time Price Quote Screen                          | 32 |
|   |     | 5.2.6     | Real Time Price Quote (Market Depth)                        | 33 |
|   |     | 5.2.7     | Hide Product Input                                          | 34 |
|   |     | 5.2.8     | Client Account Portfolio Screen                             | 35 |
|   | 5.3 | Upo       | late Order                                                  | 43 |
|   | 5.4 | Car       | ncel Order                                                  | 45 |
|   | 5.5 | Enc       | juire Order Details                                         | 46 |
|   |     | 5.5.1     | Using Order Enquiry Screen                                  | 46 |
|   | 5.6 | Enc       | uire Client Information (Portfolio, Orders and Limits)      | 48 |
|   |     | 5.6.1     | Using Client Information Screen (Search by client a/c code) | 48 |
|   |     | 5.6.2     | Using Order Journal                                         | 48 |
| 6 |     | Appendix  | x B: FAQ                                                    | 50 |
|   | 6.1 | Sys       | tem Setting                                                 | 50 |
|   |     | 6.1.1     | Why sometimes cannot upgrade GTS_LITE?                      | 50 |
|   |     | 6.1.2     | What are the short-cut keys for input QTY (Quantity)?       | 50 |
|   |     | 6.1.3     | How to use Good Till Day?                                   | 50 |
|   | 6.2 | Oth       | er setting                                                  | 50 |
|   |     | 6.2.1     | What does the order status code mean? (e.g. NEW, WA,)       | 50 |
|   |     | 6.2.2     | Where to find trade summary?                                | 50 |
|   |     | 6.2.3     | How to add column in order journal?                         | 50 |
|   |     | 6.2.4     | What is order acknowledgement?                              | 51 |
|   |     | 6.2.5     | How to acknowledge orders?                                  | 51 |
|   |     | 6.2.6     | How to un-acknowledge orders?                               | 51 |

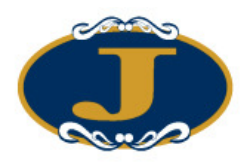

|     |        | AyersGTS_LITE User Manual v2.0.0                            |    |
|-----|--------|-------------------------------------------------------------|----|
|     | 627    | How to use "Secret Engine E1"?                              | 51 |
|     | 0.2.7  | How to use Search Englie F1 ?                               | 31 |
|     | 6.2.8  | Which sound format is supported in "Order Journal" setting? | 51 |
|     | 6.2.9  | How to display order reference in Order Journal?            | 51 |
|     | 6.2.10 | How long will the trade data be hold in the system?         | 51 |
| 6.3 | 0      | Order types in detail?                                      | 52 |
|     | 6.3.1  | What order types are supported by AyersGTS_LITE?            | 52 |
| 6.4 | Т      | rading Mechanism                                            | 53 |
|     | 6.4.1  | Trading Processes                                           | 53 |
|     | 6.4.2  | Auction Orders                                              | 53 |
|     | 6.4.3  | Limit Orders                                                | 54 |
|     | 6.4.4  | Order Amendment and Cancellation                            | 54 |

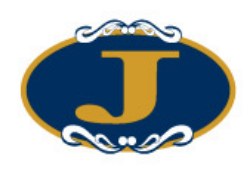

# 1 Introduction

This User Guide provides a step-by-step instruction on how to use the Ayers Global Trading System\_LITE (**AyersGTS\_LITE**). The objective of designing AyersGTS\_LITE is to assist users to trade in a more effective and efficient way with the following user-friendly Graphics User Interface (GUI) functional modules:

- Order Input/ Enq
- Market Data
- Settings
- Exit

This user manual consists of following chapters:

| Chapter | Description                                                                                                    |
|---------|----------------------------------------------------------------------------------------------------|
| 1       | Introduction                                                                                                    |
|         | Introduction of AyersGTS_LITE                                                                                             |
| 2       | About AyersGTS_LITE                                                                                                    |
|         | To provides details information on AyersGTS_LITE. The system overview and system standards are explained in this chapter. |
| 3       | Getting Started                                                                                                    |
|         | To show how to login and logout of the system.                                                                            |
| 4       | User Interface                                                                                                    |
|         | To cover various user interface functions in the system.                                                                  |
| 5       | Order Processing                                                                                                    |
|         | Input / update / cancel / enquire orders and show client information.                                                     |
| 6       | Appendix : FAQ                                                                                                    |

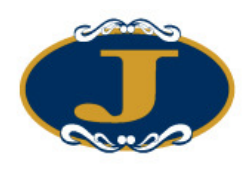

# 2 About AyersGTS\_LITE

AyersGTS\_LITE is a trading system with comprehensive functionality which can facilitate efficient and effective workflow in the entire trading.

AyersGTS\_LITE is scalable to suit Individual investors. It can be securely deployed as an Internet application externally. To provide users with stable, reliable, fast, efficient and cost-effective trading platform.

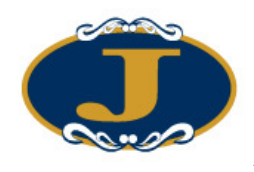

# 3 Getting Started

#### 3.1 Login

- (a) Switch on computer
- (b) Double click the "JIMEI Futures" icon, AyersGTS\_LITE login screen will be shown.

| v1.10.8 (R8)                  |               |                                                                                                    |
|-------------------------------|---------------|----------------------------------------------------------------------------------------------------|
|                               | Server        | JIMEI Futures                                                                                                   |
| 00.00                         | User Code     | I                                                                                                    |
| 集美期貨有限公司                      | User Password |                                                                                                    |
| 集美期貨一般聯絡電話<br>(852) 2500-6900 | Language      | English 💌                                                                                                    |
| 集美期貨客戶服務熱線<br>(852) 2500-6988 | Logi          | in Exit                                                                                                    |
| 集美期貨技術支援熱線<br>(852) 2500-6877 |               | System Upgrade                                                                                                  |
| 登入需時,請耐心等候。                   |               | 2002 A 2008 A 2008 A 2008 A 2008 A 2008 A 2008 A 2008 A 2008 A 2008 A 2008 A 2008 A 2008 A 2008 A 2008 A 2008 A |

- (c) Enter User Code and User Password, then click "Login"; or click "Exit" to leave the system.
- (d) If this is the first time login to the system, it may request to change password with the following screen.

| C.                     |        |  |  |  |  |  |
|------------------------|--------|--|--|--|--|--|
| Please Change Password |        |  |  |  |  |  |
| User Code              | DEMO   |  |  |  |  |  |
| Old Password           |        |  |  |  |  |  |
| New Password           |        |  |  |  |  |  |
| Retype Password        |        |  |  |  |  |  |
| OK                     | Cancel |  |  |  |  |  |

(e) Input New Password followed by the Retype Password, then click "ok" button. The system will change the password with immediate effect.

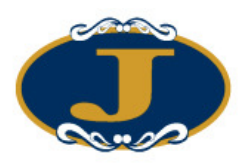

(f) After Login, the main window will appear.

| Order Input/Enq. | Market Data | Settings | Exit |
|------------------|-------------|----------|------|
|                  |             |          |      |
|                  |             |          |      |
|                  |             |          |      |
|                  |             |          |      |
|                  |             |          |      |
|                  |             |          |      |
|                  |             |          |      |
|                  |             |          |      |
|                  |             |          |      |
|                  |             |          |      |
|                  |             |          |      |
|                  |             |          |      |
|                  |             |          |      |
|                  |             |          |      |
|                  |             |          |      |

### 3.2 Change Password

To change password, click "Setting  $\rightarrow$  Change User Password".

| 🧟 Change User Passwo   | ord 📃 🗖 🔀 |  |  |  |  |
|------------------------|-----------|--|--|--|--|
| Please Change Password |           |  |  |  |  |
| User Code              | DEMO      |  |  |  |  |
| Old Password           |           |  |  |  |  |
| New Password           |           |  |  |  |  |
| Retype Password        |           |  |  |  |  |
| OK                     | Cancel    |  |  |  |  |

Input the old password and new password respectively. Make sure that "New Password" and "Retype Password" are the same. Click "OK" to confirm the change.

### 3.3 Logout

To log out from AyersGTS\_LITE, click the "Exit" button on the Main Window menu

Note: If you have any difficulties of logging on AyersGTS\_LITE, please consult your Account Executive.

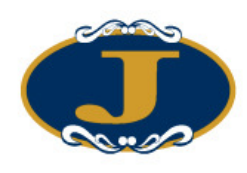

#### 4 User Interface

#### 4.1 Main Menu

The AyersGTS\_LITE Main Menu consists of a set of global functions which are available to the entire AyersGTS\_LITE workspace.

The Main Menu has the following items:

| Menu        | Description                                                |
|-------------|------------------------------------------------------------|
| AE          | Contains order input functions                             |
| Market Data | Contains different Real time price quote and Market News   |
| Settings    | Contains common functions to configure the desktop setting |
| Exit        | Exit the system                                            |

#### 4.2 Common Icons

AyersGTS\_LITE uses a set of function icons consistently throughout the entire system.

The graphic representation and the respective meaning for each of them are listed below:

| lcon | Description                              |
|------|------------------------------------------|
| 5    | Exit the current window                  |
|      | Clear the current fields/ add new record |
| Ś    | Open an existing record to edit          |

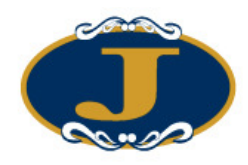

#### 4.3 Clock

On menu "Setting" click on "Clock" to display the time (HK time).

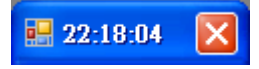

#### 4.4 To save the desktop layout

All the window size and position can be easily adjusted. User can open multiple windows at the same time. User can save the current desktop layout by clicking the Settings  $\rightarrow$  Save Desktop Settings".

|                                                                          |          | × |
|--------------------------------------------------------------------------|----------|---|
| Save Desktop Settings Desktop Profile C (Default) C Desktop Profile Code | 1001     |   |
| OK                                                                       | K Cancel |   |

Choose "Default" or input the profile name, then click "OK" button to save.

The "Saved Successfully" message will be shown.

### 4.5 To load the saved desktop layout

Every time user logging into AyersGTS\_LITE, the last saved desktop layout will be automatically restored. However, if user wants to restore it at any time, simply click "Settings  $\rightarrow$  Load Desktop Settings".

|                                                                                     |     |        | Þ |
|-------------------------------------------------------------------------------------|-----|--------|---|
| Load Desktop Settings<br>Desktop Profile<br>(C) (Default)<br>(C) Desktop Profile C) | ode | 001    |   |
|                                                                                     | OK  | Cancel |   |

Choose "Default" or input the profile name, then click "OK" button to load.

The saved desktop setting will be loaded.

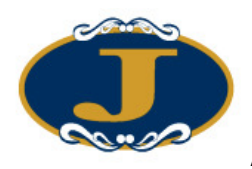

#### 4.6 To clear the saved desktop layout

In order to clear the saved desktop layout, simply click "Settings  $\rightarrow$  Clear Desktop Settings".

Choose "Default" or input the name, then click "OK" button to clear.

|                                                                                   |        |        | X |
|-----------------------------------------------------------------------------------|--------|--------|---|
| Clear Desktop Settings<br>— Desktop Profile<br>(* (Default)<br>(* Desktop Profile | Code 🚺 | 001    |   |
|                                                                                   | OK     | Cancel |   |

The "All Saved Desktop Settings are Cleared" message will be shown.

| (į) | All Saved Desktop Settings are Cleared  |
|-----|-----------------------------------------|
|     | ( ) ( ) ( ) ( ) ( ) ( ) ( ) ( ) ( ) ( ) |

#### 4.7 Screen Lock

Click menu "Setting  $\rightarrow$  Lock Screen" to lock AyersGTS\_LITE windows, enter password to restore AyersGTS\_LITE windows.

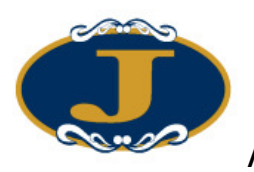

# AyersGTS\_LITE User Manual v2.0.0

| Please Type Password To Unlock The Screen<br>User Code DEMO<br>Password |
|-------------------------------------------------------------------------|
| OK                                                                      |

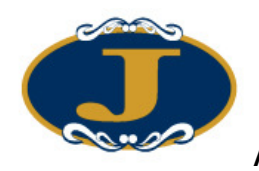

# 5 Order Processing 5.1 Real Time Order Journal

#### 5.1.1 Introduction

The order journal is a real time monitor screen of order status along with the order information. Any update on the order will be broadcast to the order journal. Multiple windows of order journal can be launched to monitor orders of different purpose.

| To launch Order Journal, click "Order input/ Enq  $\rightarrow$  Order Journal"

| 🔡 Order     | Journal       |          |            |     |         |                                                                                                    |       |            |              |       |
|-------------|---------------|----------|------------|-----|---------|----------------------------------------------------------------------------------------------------|-------|------------|--------------|-------|
| <b>Exit</b> | 📡 🐐 🔇         | 🐒 🕐      | × 🛃        |     | 2 🔎     | r in the second second |       | $\bigcirc$ | 0            |       |
| Status      | Update/Cancel | Order No | Client 🔹 🔺 | B/S | Product | Orde····                                                                                                    | Price | Quantity   | Executed Qty | 0/8 🔨 |
| FEX         |               | 9985     | TEST       | Buy | HHIH9   | AO                                                                                                    | 0     | 10         | 10           |       |
| NEW         |               | 9984     | TEST       | Buy | HSIH9   | PL                                                                                                    | 9,200 | 11         | 0            |       |
| NEW         |               | 9983     | TEST       | Buy | HSIH9   | PL                                                                                                    | 9,300 | 11         | 0            | ~     |
| Order K     | < 252 /       | 260 > >  | <          |     |         |                                                                                                    |       |            |              | >     |

There are several buttons inside the order journal

| Icon       | Function               | Description                                                                                                    |
|------------|------------------------|----------------------------------------------------------------------------------------------------|
| <b>-</b>   | Exit                   | Close the current order journal                                                                                                    |
|            | Refresh                | Request to refresh the orders' status in the order journal.                                                                                      |
| P          | Setting                | Configure this order journal.                                                                                                    |
| $\bigcirc$ | Enquire Order          | Enquire the detail information of currently selected order                                                                                       |
|            | Update Order           | Update the currently selected order                                                                                                    |
| ×          | Cancel Order           | Cancel the currently selected order                                                                                                    |
| <b>~</b>   | Acknowledge            | Acknowledge the currently selected order is completed (i.e.<br>Fully Filled, Cancelled or Rejected) and hide this order in<br>the order journal. |
|            | Release                | Release the currently selected held order, so that the order will immediately be sent to the exchange for matching.                              |
|            | Client Portfolio       | Show the client portfolio of the currently selected order.                                                                                       |
|            | Filter                 | To filter which field you want to concentrate to look at,<br>multiple filter can be apply at the same time                                       |
| <b>F</b>   | Сору                   | Copy any order in the Order Journal, no restrictions apply.                                                                                      |
| 0          | Always show top record | Always show top record in Order Journal                                                                                                    |

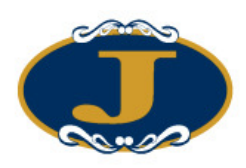

|   | Ayer                         | sGTS_LITE User Manual v2.0.0               |
|---|------------------------------|--------------------------------------------|
| Ð | Always show<br>bottom record | Always show bottom record in Order Journal |

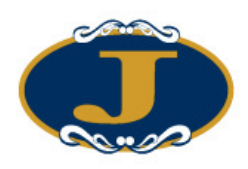

#### 5.1.2 Add/ Remove Columns

All the columns width and position can be adjusted by simply using drag-and-drop. Moreover, columns can be added/ removed by right-click the mouse button and select "Add/Remove columns" item of the popup menu. After that, all available columns will be shown in a window.

| 🔜 Drag The Field To      | × |
|--------------------------|---|
| Icon                     | ^ |
| Amount                   | ≡ |
| Buy                      | _ |
| Sell                     |   |
| Executed Avg. Price      |   |
| Executed Amount          |   |
| Order Status Description |   |
| Acknowledged?            |   |
| Channel                  | ~ |

To add column, drag one field in the above window into the order journal. To remove column, you can hidden the column at the order journal.

| Display Column  | Description                                    | Values                                                                                                    |
|-----------------|------------------------------------------------|----------------------------------------------------------------------------------------------------|
| Order No        | The Unique Number for each<br>Order            |                                                                                                    |
| Client A/C      | Client Account code                            |                                                                                                    |
| Client A/C Name | Client Name                                    |                                                                                                    |
| Buy/Sell        | B = Buy, S = Sell                              |                                                                                                    |
| Price           | Order Price                                    |                                                                                                    |
| Quantity        | Order Quantity                                 |                                                                                                    |
| Status          | The status code of the order                   | NEW – Pending<br>NEW (H) – Pending<br>(Order held in<br>system)<br>PRO – Processing<br>WA – Waiting for<br>approval<br>Q – Queued at exchange<br>REJ – Rejected<br>PEX – Partially filled<br>FEX – Fully executed |
| Order Status    | Order status in detail                         |                                                                                                    |
|                 | The user who input the order                   |                                                                                                    |
|                 | The Overtity which has been                    |                                                                                                    |
|                 | executed/ filled                               |                                                                                                    |
| Executed Time   | The latest executed/filled time of<br>an order |                                                                                                    |
| Outstanding Qty | Outstanding Quantity                           |                                                                                                    |
| Dealer          | To show which dealer has taken                 |                                                                                                    |

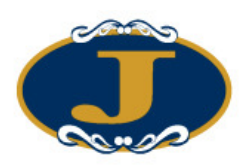

| Ay                     | versGTS_LITE User Manua                                                         | l v2.0.0                                                                                        |
|------------------------|---------------------------------------------------------------------------------|-------------------------------------------------------------------------------------------------|
|                        | the order                                                                       |                                                                                                 |
| Input Timo             | The order input time                                                            |                                                                                                 |
| Last Undata Usor       | The user who last updated the                                                   |                                                                                                 |
|                        | order                                                                           |                                                                                                 |
| Last Update Time       | The last updated time of order                                                  |                                                                                                 |
| Acknowledge?           | To show whether the order has been acknowledged                                 |                                                                                                 |
| Update/ Cancel         | To show whether the order is updating/ canceling                                | Update = Order is<br>Updating                                                                   |
|                        |                                                                                 | Update(WA) = Order<br>update is waiting for<br>approval                                         |
|                        |                                                                                 | Cancel = Order is<br>canceling                                                                  |
| Update/Cancel Price    | To show the priced update/cancel                                                |                                                                                                 |
| Update/Cancel QTY      | To show the QTY update/cancel                                                   |                                                                                                 |
| Channel                | To show which channel the                                                       | TS = Trading Terminal,                                                                          |
|                        | order is input from.                                                            | I = Internet                                                                                    |
| Order Type             |                                                                                 | Limit = Limit – Global<br>Market = Market – Global<br>PL = Price Limit – HK<br>AO = Market – HK |
| AE                     | Account Executive of the order                                                  |                                                                                                 |
| Product                | Stock Code of the order                                                         |                                                                                                 |
| Product Name           | Stock Name of the order                                                         |                                                                                                 |
| Exchange               | Exchange Code of the order                                                      |                                                                                                 |
| Exchange Order No.     | Ref. No. from exchange                                                          |                                                                                                 |
| Exchange Order<br>Time | Order Time from exchange                                                        |                                                                                                 |
| Release Condition      | (For Held Order Only) the<br>condition which the held<br>order will be released |                                                                                                 |
| Reference 1            | Order reference 1                                                               |                                                                                                 |
| Reference 2            | Order reference 2                                                               |                                                                                                 |

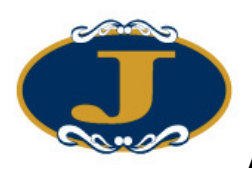

# AyersGTS\_LITE User Manual v2.0.0

| 🕵 Order | Journal       |         |                                                             |            |                |           |               |            |    |              |       |
|---------|---------------|---------|-------------------------------------------------------------|------------|----------------|-----------|---------------|------------|----|--------------|-------|
| Exit    | 🔇 🎲 🔇         | يًا ل   | i 🗙 💁                                                       | 8          | ) 🔎 🚅          | j         |               | $\bigcirc$ | ŝ  | <b>V</b>     |       |
| Status  | Update/Cancel | Order 1 | Io Client A/C                                               | B/S        | Product        | Or…       | Price         | Quantity   |    | Executed Qty | 0/S 📩 |
| NEW     |               | 368     | Cancel Order 36                                             | 8 Buy HS   | IM9 Price 200  | n Ouar    | tity 1 (F4)   |            | 1  | 0            |       |
| NEW     |               | 370 -   |                                                             | 0 2 0, 110 |                | 00 2000   |               |            | 2  | 0            |       |
| NEW     |               | 371     | Update Order 36                                             | 8 Buy HS   | SIM9 Price 200 | 00 Quar   | ntity 1 (F5)  |            | 1  | 0            |       |
| NEW     |               | 372 🗌   |                                                             |            |                |           |               |            | 2  | 0            |       |
| NEW(H)  |               | 373     | Acknowledge Order 368 Buy HSIM9 Price 20000 Quantity 1 (F8) |            |                |           |               | (F8)       | 5  | 0            |       |
| NEW(H)  |               | 374     | Hold / Release O                                            | rder 368 ( | Buy HSIM9 Pr   | tice 2000 | )0 Quantity 1 | . (F7)     | 5  | 0            |       |
| NEW(H)  |               | 375     | Enquire Order 3                                             | 68 Buy H   | SIM9 Price 20  | 000 Qua   | ntity 1       |            | 10 | 0            |       |
| NEW     |               | 376     | Show Portfolio (                                            | F3)        |                |           |               |            | 10 | 0            |       |
| NEW     |               | 378     | Journal Setting                                             |            |                |           |               |            | 5  | 0            |       |
| NEW(H)  |               | 379     | Filter Orders                                               |            |                |           |               |            | 20 | 0            | E     |
|         |               | _       | Add Column(s)                                               |            |                |           |               |            |    |              |       |
|         |               |         | Choose Font                                                 |            |                |           |               |            |    |              | ~     |
| Order K | < 14 / ;      | 23 > >  | ग र                                                         |            |                |           |               |            | -  |              | >     |

| 🖳 Order       | Journal       |                 |                |              |         |     |         |         |          |       |       |
|---------------|---------------|-----------------|----------------|--------------|---------|-----|---------|---------|----------|-------|-------|
| <b>S</b> Exit | 🔇 🎁 🔇         | V 🕅             | 🗙 🛃 🗎          | 2            | , 🔎 💼   |     | _       |         | <b>○</b> |       |       |
| Status        | Update/Cancel | Order No        | Client A/C     | B/S          | Product | Or… | Price C | Channel |          | l Qty | 0/S 🔼 |
| NEW           |               | 9976            | HT002          | Buy          | 00005   | E   | -       | 58.55   | 400      | 0     |       |
| WA            |               | 🔛 Drag          | The Field To   | $\mathbf{x}$ | 02899   | E   |         | 5       | 2,000    | 0     |       |
| NEW           |               | Buy             |                | ~            | 00013   | Е   |         | 38.1    | 1,000    | 0     |       |
| WA            |               | Sell            |                |              | 00001   | E   |         | 66.1    | 5,000    | 0     |       |
| NEW           |               | Executed A      | vg. Price      | =            | 00066   | Е   | 1       | 17.88   | 8,000    | 0     |       |
| WA            |               | Executed A      | lmount         |              | 02628   | Е   |         | 22.6    | 1,000    | 0     |       |
| NEW           |               | Order Statu     | is Description |              | 00002   | Е   |         | 51.7    | 1,000    | 0     |       |
| NEW           |               | Acknowled       | lged?          |              | HSIH9   | PL  | 9       | 9,300   | 11       | 0     |       |
| NEW           |               | Channel         |                |              | HSIH9   | PL  | 9       | 9,200   | 11       | 0     |       |
| FEX           |               | Dealer          |                |              | HHIH9   | AO  |         | 0       | 10       | 10    |       |
|               |               | A DEPOSITION TO |                | <b>_</b>     |         |     | ~~~~~   |         |          |       | ~     |
| Order K       | < 251 /       | 260 > >         | <              |              |         |     |         |         |          |       | >     |

Drag the field and drop into the Order Journal Column.

#### 5.1.3 Choose Font

Right click mouse button on "Order Journal" and select "Choose Font".

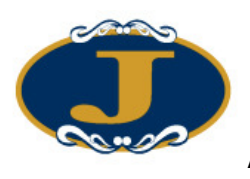

# AyersGTS\_LITE User Manual v2.0.0

| 🔛 Order       | Journal       |          |          |                |            |              |           |             |                                 |              |            |
|---------------|---------------|----------|----------|----------------|------------|--------------|-----------|-------------|---------------------------------|--------------|------------|
| <b>S</b> Exit | 🔇 🎲 🔇         | 🐒 🕼      | $\times$ |                | 3 🧕        | ) 🔎 🗖        |           |             | 0                               | •            |            |
| Status        | Update/Cancel | Order No | Client   | A/C            | B/S        | Product      | Or…       | Price       | Channel                         |              | Quantity 🗠 |
| NEW           |               | 9976     | HT00:    | Cance          | el Order ! | 9976 Buy OC  | 005 Price | 58.5500     | 00 Quantity 400                 | ) (F4)       | 40         |
| WA            |               | 9977     | HT00:    |                |            |              |           |             |                                 |              | 2,000      |
| NEW           |               | 9978     | HTOO:    | Updat          | te Order   | 9976 Buy 00  | 005 Price | 58.5500     | 00 Quantity 400                 | D (F5)       | 1,000      |
| WA            |               | 9979     | HT00:    | 100:           |            |              |           |             |                                 |              | 5,000      |
| NEW           |               | 9980     | HT00:    | Ackni<br>TL-14 | owledge    | Order 9976 . | Buy 0000  | 15 Price 58 | 8.550000 Quan<br>19.550000 Quan | tity 400 (F  | 8) 8,000   |
| WA            |               | 9981     | HT00:    | Hola           | / Kelease  | Oraer 9970   | Buy UUU   | lo rnce o   | 8.550000 Quar                   | 11179 400 (1 | 1,000      |
| NEW           |               | 9982     | HT00:    | Enqui          | ire Order  | 9976 Buy 0   | 0005 Pric | e 58.5500   | 000 Quantity 40                 | )0           | 1,000      |
| NEW           |               | 9983     | TEST     | Show           | Portfoli   | o (F3)       |           |             |                                 |              | 11         |
| NEW           |               | 9984     | TEST     | Journ          | al Settin; | ŝ            |           |             |                                 |              | 11         |
| FEX           |               | 9985     | TEST     | Filter         | Orders     | 1            |           |             |                                 |              | 10         |
|               |               |          | à        | Add (          | Column(    | s)           |           |             |                                 |              | ~          |
| Order K       | < 251 / ;     | 260 > >  | <        | Choo           | se Font    |              |           |             |                                 |              | >          |

| Font                                                                                                    |                                                         |                                                | ? 🛛          |
|----------------------------------------------------------------------------------------------------|---------------------------------------------------------|------------------------------------------------|--------------|
| Font<br>新編明體<br>生華康儷宋外字集<br>生華康儷楷書<br>生華康儷楷書(P)<br>〇 微軟正黑體<br>の新細明體<br>上 (A)<br>新細明體<br>(A)<br>新細明體<br>上 (A)<br>本<br>本<br>本<br>本<br>本<br>本<br>康<br>能<br>常<br>本<br>本<br>本<br>康<br>能<br>常<br>書<br>、<br>本<br>本<br>康<br>能<br>常<br>書<br>、<br>、<br>本<br>本<br>康<br>能<br>常<br>書<br>、<br>、<br>、<br>、<br>、<br>、<br>、<br>、<br>、<br>、<br>、<br>、<br>、 | Font style:<br>Regular<br>Italic<br>Bold<br>Bold Italic | Size:<br>9<br>10<br>11<br>12<br>14<br>16<br>18 | OK<br>Cancel |
| Effects<br>Strikeout<br>Underline                                                                                                    | Sample<br>中文字型載<br>Script:<br>CHINESE_BIG5              | i例<br>▼                                        |              |

Click "OK" after changes.

| 🔡 Order | Journal        |         |            |     |               |      |       |              |          | ×   |
|---------|----------------|---------|------------|-----|---------------|------|-------|--------------|----------|-----|
| Exit    | V 👘 🔇          | 関 🖉     | 🗙 🛃 🖻      | 1 🙎 | <i>&gt;</i> 🔒 |      |       | <b>•</b> •   |          |     |
| Status  | Update/Can ··· | Onder   | Client A/C | B/S | Product       | Orde | Price | Channel      | Quantity | ^   |
| NEW     |                | 9983    | TEST       | Buy | HSIH9         | PL.  | 9,300 | TradeStation | 1        |     |
| NEW     |                | 9984    | TEST       | Buy | нѕш9          | PL.  | 9,200 | TradeStation | 1        | 1   |
| FEX     |                | 9985    | TEST       | Buy | ннш9          | AO   | 0     | TradeStation | 1        | ( 🗸 |
| Order K | 258/2          | 260 > > | <          | A   | 1111          |      |       |              | >        |     |

Click "Save Desktop Settings" to save "Order Journal" setting if needed.

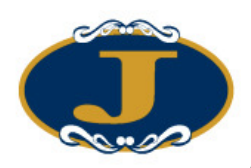

### 5.1.4 Configure Order Journal

Click the "Setting" icon of the order journal in order to configure the order journal.

|                                                               | X                           |
|---------------------------------------------------------------|-----------------------------|
| Hide Remark/Reject Reason                                     | 🦵 Activate Main Window      |
| 🦵 Hide Toolbar                                                |                             |
| File Name (Default)                                           | Browse                      |
| Show Buy/Sell/All Order                                       | s A - All                   |
| Show Acknowledged Orde                                        | r N - Unacknowledged Only 🗸 |
| Show Input User's Orders (Use ',' To Separate Multiple User   | (ALL)                       |
| Show AE's Orders (Use ',' To Separate Multiple AE             | (ALL)                       |
| Show Exchange's Orders (Use ',' To Separate Multiple Exchange | ) (ALL)                     |
| Show Orders With Following Status                             | Column Sort Order           |
| 🦵 Select All Order Status                                     | 1 (Default)                 |
| ▼ NEW - Pending ▼ PEX - Partially Executed                    | 2 (Default)                 |
| ▼ WA - Wait For Approval ▼ FEX - Completed                    | 3 (Default)                 |
| PRO - Processing           CAN - Cancelled                    | 4 (Default)                 |
| ▼ Q - Queued ▼ REJ - Rejected                                 | 5 (Default)                 |
|                                                               | Portfolio F3                |
| Cancel Order F12 🔤 🗙                                          | Update Order F10 🔤 🕅        |
| Hold / Release Order 🗗 📃 🙀 Ad                                 | :knowledge Order 🛛 🔽 📃 🗙    |
| ок                                                            | Cancel                      |

| Settings                     | Description                               |
|------------------------------|-------------------------------------------|
| Hide Remark/Reject Reason    | Not show reject reason/remark             |
| Activate Main Window         | Minimized Order Journal window will be    |
|                              | restore when new order is placed or order |
|                              | status has changed                        |
| Hide Toolbar                 | Hide the Toolbar on the top of the Order  |
|                              | Journal                                   |
| Play Sound                   | The system would play sound to alert when |
|                              | order is updated. Only support WAV sound  |
|                              | format                                    |
| Buy/Sell/All Orders          | A – all orders                            |
|                              | B – buy order only                        |
|                              | S – sell order only                       |
| Show Acknowledged Order Show | N = show all unacknowledged orders (i.e.  |
|                              | hide all acknowledged orders)             |
|                              | Y = only show acknowledged orders         |
|                              | A = show all orders                       |

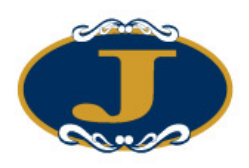

# AyersGTS\_LITE User Manual v2.0.0

| Show Input Users' Order (Not for GTS Lite user) | Only show orders of a specified User. Leave blank if wants to show all User's orders |
|-------------------------------------------------|--------------------------------------------------------------------------------------|
| Show AE's Orders (Not for GTS Lite user)        | Only show orders of a specified AE. Leave blank if wants to show all AE's orders     |
| Show Orders With Following Status               | Check the order status box to select which order status to be shown                  |
| Column Sort Order                               | Set order sort sequence in order journal                                             |

The red box shows the function short cut key in the order journal.

#### 5.1.5 Filter in Order Journal

Orders can be filtered in the order journal. Click the "Filter Orders..." icon.

| 🔛 Order | Journal       |          |            |       |          |     |       |          |              |       |
|---------|---------------|----------|------------|-------|----------|-----|-------|----------|--------------|-------|
| Exit    | 🔇 👘 🔇         | s 🚺      | X 🛃 🖻      | 🙎     | <i>)</i> |     |       | •        | •            |       |
| Status  | Update/Cancel | Order No | Client A/C | B/S   | Product  | Or… | Price | Quantity | Executed Qty | 0/S 🔼 |
| NEW     |               | 9983     | TEST       | Buy   | HSIH9    | PL  | 9,300 | 11       | 0            |       |
| NEW     |               | 9984     | TEST       | Buy   | HSIH9    | PL  | 9,200 | 11       | 0            |       |
| FEX     |               | 9985     | TEST       | Buy   | HHIH9    | AO  | 0     | 10       | 10           |       |
| NEW     |               | 9986     | TEST       | Sell  | HHIH9    | AO  | 0     | 20       | 0            |       |
| NEW     |               | 9987     | TEST       | Sell  | ННІН9    | PL  | 9,500 | 100      | 0            |       |
| NEW     |               | 9988     | TEST       | Sell  | ННІН9    | PL  | 9,400 | 15       | 0            |       |
| NEW     |               | 9989     | TEST       | Sell  | HHIH9    | PL  | 9,400 | 15       | 0            | ~     |
| Order 尾 | < 258 / ;     | 264 > >  | <          | ····· |          |     |       |          | ·····        | >     |

The filter row will be appeared as the first row of the order journal. Click the empty box and input the criteria to filter the orders in the order journal.

| E.g. Client A/C and Produce |
|-----------------------------|
|-----------------------------|

| 🔡 Order       | Journal       |          |            |      |         |     |       |          |              |       |
|---------------|---------------|----------|------------|------|---------|-----|-------|----------|--------------|-------|
| <b>S</b> Exit | 🔇 🎲 🔇         | 🐒 🖉      | 🗙 💁 🛯      | 3 🙎  | , 🔎 💼   |     |       | <b></b>  | <b>O</b>     |       |
| Status        | Update/Cancel | Order No | Client A/C | B/S  | Product | Or… | Price | Quantity | Executed Qty | 0/S 📥 |
|               |               |          |            |      |         |     |       |          |              |       |
| NEW           |               | 9983     | TEST       | Buy  | HSIH9   | PL  | 9,300 | 11       | 0            |       |
| NEW           |               | 9984     | TEST       | Buy  | HSIH9   | PL  | 9,200 | 11       | 0            |       |
| FEX           |               | 9985     | TEST       | Buy  | HHIH9   | AO  | 0     | 10       | 10           |       |
| NEW           |               | 9986     | TEST       | Sell | HHIH9   | AO  | 0     | 20       | 0            |       |
| NEW           |               | 9987     | TEST       | Sell | HHIH9   | PL  | 9,500 | 100      | 0            |       |
| NEW           |               | 9988     | TEST       | Sell | HHIH9   | PL  | 9,400 | 15       | 0            |       |
| NEW           |               | 9989     | TEST       | Sell | HHIH9   | PL  | 9,400 | 15       | 0            |       |
| Order K       | 258 / (       | 264 > >  | <          |      |         |     | ~     | )        |              | ~     |

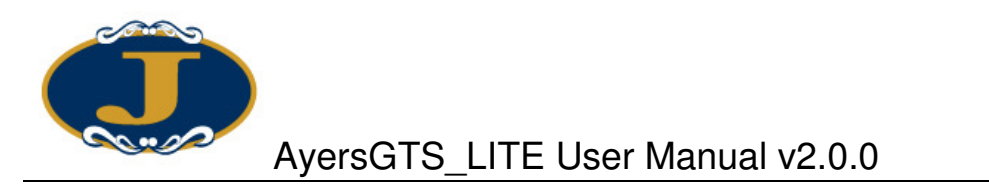

The order journal will only show the filtered orders.

| Journal       |               |                                        |                                                                            |                                                                                              |                                                                                                    |                                                                                                    |                                                                                                    |                                                                                                    |                                                                                                    |
|---------------|---------------|----------------------------------------|----------------------------------------------------------------------------|----------------------------------------------------------------------------------------------|----------------------------------------------------------------------------------------------------|----------------------------------------------------------------------------------------------------|----------------------------------------------------------------------------------------------------|----------------------------------------------------------------------------------------------------|----------------------------------------------------------------------------------------------------|
| 🔇 🎲 🔇         | s 📝           | 🗙 🛃 🗎                                  | 8                                                                          | <i>»</i> 📄                                                                                   |                                                                                                    |                                                                                                    | •                                                                                                    | •                                                                                                    |                                                                                                    |
| Update/Cancel | Order No      | Client A/C                             | B/S                                                                        | Product                                                                                      | Or…                                                                                                    | Price                                                                                                    | Quantity                                                                                                    | Executed Qty                                                                                                    | O/S Qty                                                                                                    |
|               |               | test                                   |                                                                            | HSIH9                                                                                        |                                                                                                    |                                                                                                    |                                                                                                    |                                                                                                    |                                                                                                    |
|               | 9983          | TEST                                   | Buy                                                                        | HSIH9                                                                                        | PL                                                                                                    | 9,300                                                                                                    | 11                                                                                                    | 0                                                                                                    |                                                                                                    |
|               | 9984          | TEST                                   | Buy                                                                        | HSIH9                                                                                        | PL                                                                                                    | 9,200                                                                                                    | 11                                                                                                    | 0                                                                                                    | 0                                                                                                    |
|               |               |                                        |                                                                            |                                                                                              |                                                                                                    |                                                                                                    |                                                                                                    |                                                                                                    |                                                                                                    |
|               |               |                                        |                                                                            |                                                                                              |                                                                                                    |                                                                                                    |                                                                                                    |                                                                                                    |                                                                                                    |
|               |               |                                        |                                                                            |                                                                                              |                                                                                                    |                                                                                                    |                                                                                                    |                                                                                                    |                                                                                                    |
|               |               |                                        |                                                                            |                                                                                              |                                                                                                    |                                                                                                    |                                                                                                    |                                                                                                    |                                                                                                    |
|               |               |                                        |                                                                            |                                                                                              |                                                                                                    |                                                                                                    |                                                                                                    |                                                                                                    |                                                                                                    |
|               |               | 16                                     |                                                                            |                                                                                              |                                                                                                    |                                                                                                    |                                                                                                    |                                                                                                    |                                                                                                    |
|               | Vpdate/Cancel | Vpdate/Cancel Order No<br>9983<br>9984 | Vpdate/Cancel Order No Client A/C<br>9983 TEST<br>9984 TEST<br>9984 (TEST) | Vpdate/Cancel Order No Client A/C B/S<br>19983 TEST Buy<br>19984 TEST Buy<br>19984 Start Buy | Vpdate/Cancel Order No Client A/C B/S Product   Vpdate/Cancel Order No Client A/C B/S Product   9983 TEST Buy HSIH9   9984 TEST Buy HSIH9 | Image: Wight with the second second seco | Image: Second state of the state of the | Image: Second state of the state of the | Image: Solution of the second decision of the second decision of the second deci |

### 5.2 Input Order

- 5.2.1 Using Order Input Screen (HK Futures/Options, Layout1)
- 1. Click "Order Input/ Enq→ Order Input (HK Futures/Options, Layout1)"

| 🛃 Order Input (HK Futures/Options               | s, Layout 1) 📃 🗖 🔀              |
|-------------------------------------------------|---------------------------------|
| Client A/C                                      | Condition 1 - Send Now          |
| Product HKF V<br>HSIH9<br>2009-03 HSI - FUTURES | Trigger Price+                  |
| Price +                                         | Validity                        |
| 1 - Price Limit (PL)                            | Order Expiry Date 15 / 2 / 2009 |
| Buy(F8) Sell(F9)                                | Reference1 🔽 🗖 💻<br>Reference2  |

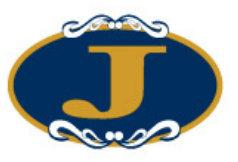

| Reference1<br>Reference2                                                                                                    |
|----------------------------------------------------------------------------------------------------|
| Condition       1 - Send Now         Trigger Pric       2 - Hold         3 - Stop Limit       4 - Up Trigger         5 - Down Trigger       6 - One-Cancel-Other         7 - Time To Send       8 - Market-If-Touch |
| Validity<br>Type<br>Order Expiry Date<br>Order Expiry Date<br>1 - Today (DAY)<br>2 - Fill-And-Kill (FAR)<br>3 - Fill-Or-Kill (FOK)<br>4 - Good-Til-Date (G<br>Cancel                                                |

Press "OK" when finished.

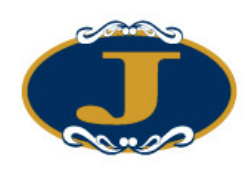

#### 5.2.2 Other Functions

"Order Input" fields are explained below:

| Field      | Description                                                                                                    |
|------------|----------------------------------------------------------------------------------------------------|
| Buy/Sell   | Buy or Sell                                                                                                    |
| Client A/C | Input Client a/c, or use shortcut key to input Client a/c, see<br>Section "Create shortcut key input for client account" below, or |
|            | press "F1" to search                                                                                                    |
| Product    | Select Exchange and input stock code, or press "F1" to search                                                                      |
| Order Type | "1"= Price Limit (PL) - HK                                                                                                    |
|            | "2"= Auction Order (AO) - HK                                                                                                    |
| Price      | "+" = add one spread, "-" = subtract one spread                                                                                    |
| Quantity   | "+" = add one lot, "-" = subtract one lot                                                                                          |
| -          | 1K = 1 thousand                                                                                                    |
|            | 1M = 1 million                                                                                                    |
|            | 1B = 1 billion                                                                                                    |
|            | Remarks: i.e. If QTY=1500 cannot input 1.5K as a short-cut                                                                         |

After filled in all the information, click "Send" button to place order. Order credit checking will be performed before submit to Exchange, and the order will be routed to corresponding entities according to the result.

The following icons in "Order Input" window are explained below:

| lcon | Description                             |
|------|-----------------------------------------|
|      | "Clear" Clear "Order input" information |

The above button can let user to clear the info of the textbox.

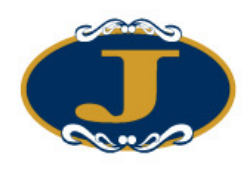

#### 5.2.3 Program Trade

AyersGTS\_LITE supports program trade by introducing "hold" order. A "hold" order is an order which pend in AyersGTS\_LITE trading server and will only be send to exchange under fulfilling specified condition.

- 1. If select "Send Now", the order will immediately send to market.
- 2. If select "Hold", the order will be kept in the system. The "hold" order can be release by click on the "Hold/Release" button in order journal.
- 3. "Stop Limit"
  - E.g. Place a "Stop Limit" order: If nominal is now at point 9,300. When nominal falls and reaches the trigger point 9,295. The order will be released to the market using Price Limit order type to sell HKF: HSIH9 at point 9,295 with quantity 10.

The image below shows how it is configured:

| 🛃 Order Input (HK Futures/Option: | s, Layout 1)                      |
|-----------------------------------|-----------------------------------|
| Client A/C TEST                   | Condition 3 - Stop Limit          |
| test                              | Trigger Price 9295 +              |
| Product HKF                       | Trailing Stop 🔽 🕛 +               |
| HSIH9                             |                                   |
| 2009-03 HSÍ - FUTURES             |                                   |
| Price 9295 +                      | Validity                          |
| Qty 10 +                          | Туре                              |
| 1 - Price Limit (PL) 🔽            | Order Expiry Date 15 / 2 / 2009 💽 |
|                                   | Reference1                        |
| Buy(F8) Sell(F9)                  | Reference2                        |
|                                   |                                   |

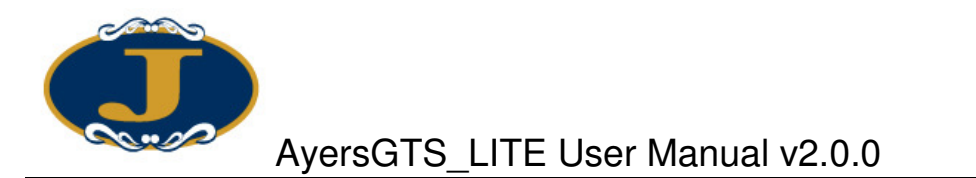

The order will release to market when nominal <= trigger point.

| 🔡 Order       | Crder Journal     |               |          |            |      |         |     |       |          |    |  |  |
|---------------|-------------------|---------------|----------|------------|------|---------|-----|-------|----------|----|--|--|
| <b>S</b> Exit | 🔇 👘 🔇             | 🛛 🗙 💆         | è 🗎      | 💄 🔎 💼      |      |         |     |       |          |    |  |  |
| Status        | Release Condition | Update/Cancel | Order No | Client A/C | B/S  | Product | Or… | Price | Quantity | E  |  |  |
| NEW(H)        | SL <=9295         |               | 9990     | TEST       | Sell | HSIH9   | PL  | 9,295 |          | 10 |  |  |
|               |                   |               |          |            |      |         |     |       |          |    |  |  |
|               |                   |               |          |            |      |         |     |       |          |    |  |  |
|               |                   |               |          |            |      |         |     |       |          |    |  |  |
|               |                   |               |          |            |      |         |     |       |          |    |  |  |
|               |                   |               |          |            |      |         |     |       |          |    |  |  |
|               |                   |               |          |            |      |         |     |       |          |    |  |  |
|               |                   |               |          |            |      |         |     |       |          |    |  |  |
| Order 尾       | < 1/1>            | ЯK            |          | 111        |      |         |     |       |          | >  |  |  |

The (hold) order can also be released by click on the Hold/ Release icon.

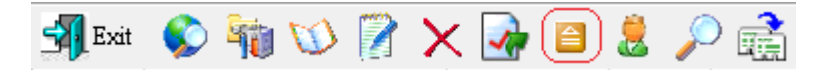

4. "Stop Limit order with trailing stop"

Similar to "Stop Limit" order but with trailing Stop enabled.

E.g. ) Input "1" in the "Trailing Stop" field means that if nominal raised by 1 dollar, then the both order price and trigger price will also raised by 1 dollar. The order price and trigger price will only be changed when nominal rises but not falls.

| 🛃 Order Input (HK Futures/Options, Layout 1) 🛛 🛛 🔀                                                                             |                                                                       |  |  |  |  |  |  |  |  |  |
|----------------------------------------------------------------------------------------------------|-----------------------------------------------------------------------|--|--|--|--|--|--|--|--|--|
| Client A/C TEST<br>test Product HKF HSIH9 2009-03 HSI - FUTURES                                                                | Condition 3 - Stop Limit<br>Trigger Price 9295 +<br>Trailing Stop V + |  |  |  |  |  |  |  |  |  |
| Price         9295          +           Qty         10          +           1 - Price Limit (PL)         •         •         • | Validity<br>Type<br>Order Expiry Date 15 / 2 / 2009                   |  |  |  |  |  |  |  |  |  |
| Buy(F8) Sell(F9)                                                                                                    | Reference1  Reference2  B                                             |  |  |  |  |  |  |  |  |  |

The order will release to market when nominal <= trigger point.

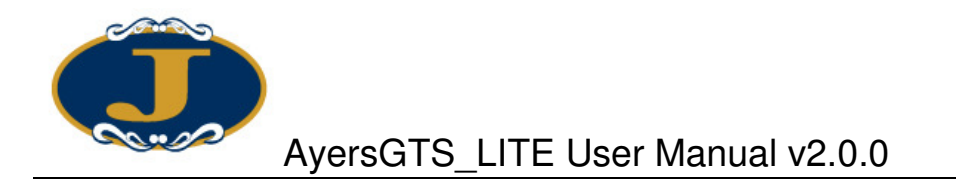

The (hold) order can also be released by click on the Hold/ Release icon.

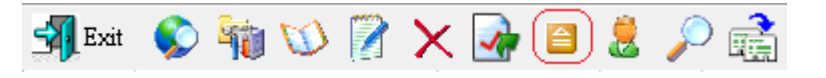

- 5. "Up Trigger"
  - E.g. If nominal is now at point 9,300. When nominal rises and reaches the trigger point 9,305. The order will be released to the market using Price Limit order type to sell HKF: HSIH9 at point 9,305 with quantity 10.

| 💀 Order Input (HK Futures/Options, Layout 1) |                                   |  |  |  |  |  |  |  |  |  |
|----------------------------------------------|-----------------------------------|--|--|--|--|--|--|--|--|--|
| Client A/C TEST                              | Condition 4 - Up Trigger          |  |  |  |  |  |  |  |  |  |
| test                                         | Trigger Price 9305 +              |  |  |  |  |  |  |  |  |  |
| Product HKF 🗸                                | ,                                 |  |  |  |  |  |  |  |  |  |
| H2IH9                                        |                                   |  |  |  |  |  |  |  |  |  |
| 2009-03 HSÍ - FUTURES                        |                                   |  |  |  |  |  |  |  |  |  |
| Price 9305 +                                 | -Validity                         |  |  |  |  |  |  |  |  |  |
| Qty 10 - +                                   | Type 🗨                            |  |  |  |  |  |  |  |  |  |
| 1 - Price Limit (PL) 🛛 🗸                     | Order Expiry Date 15 / 2 / 2009 🗸 |  |  |  |  |  |  |  |  |  |
|                                              | Reference1                        |  |  |  |  |  |  |  |  |  |
| Buy(F8) Sell(F9)                             | Reference2                        |  |  |  |  |  |  |  |  |  |
|                                              | ,                                 |  |  |  |  |  |  |  |  |  |

The order will release to market when nominal >= up trigger point.

| 🔛 Order     | Journal           |               |          |            |      |         |     |       |          |    |
|-------------|-------------------|---------------|----------|------------|------|---------|-----|-------|----------|----|
| <b>Exit</b> | 🔇 👘 🔇             | 📝 🗙 🛛         | 🍖 🗎      | 🧶 🔎 🚅      |      |         |     |       |          |    |
| Status      | Release Condition | Update/Cancel | Order No | Client A/C | B/S  | Product | Or… | Price | Quantity | E  |
| NEW(H)      | UT >=9305         |               | 9991     | TEST       | Sell | HSIH9   | PL  | 9,305 |          | 10 |
|             |                   |               |          |            |      |         |     |       |          |    |
|             |                   |               |          |            |      |         |     |       |          |    |
|             |                   |               |          |            |      |         |     |       |          |    |
|             |                   |               |          |            |      |         |     |       |          |    |
|             |                   |               |          |            |      |         |     |       |          |    |
|             |                   |               |          |            |      |         |     |       |          |    |
|             |                   |               |          |            |      |         |     |       |          |    |
|             |                   |               |          |            |      |         |     |       |          |    |
| 01          |                   | las) a l      |          |            |      |         |     |       |          |    |

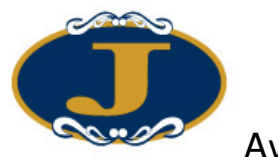

- 6. "Down Trigger"
  - E.g. If nominal is now at point 9,300. When nominal falls and reaches the trigger point 9,295. The order will be released to the market using Price Limit order type to buy HKF: HSIH9 at point 9,295 with quantity 10.

| 🛃 Order Input (HK Futures/Options             | s, Layout 1)                      |
|-----------------------------------------------|-----------------------------------|
| Client A/C TEST                               | Condition 5 - Down Trigger        |
| test                                          | Trigger Price 9295 +              |
| Product HKF<br>HSIH9<br>2009-03 HSI - FUTURES |                                   |
| Price 9295 +<br>Qty 10 +                      | Validity<br>Type                  |
| 1 - Price Limit (PL)                          | Order Expiry Date 15 / 2 / 2009 💟 |
| Buy(F8) Sell(F9)                              | Reference1  Reference2            |

The order will release to market when nominal <= trigger point.

| 🛃 Order | Journa  | 1         |               |          |            |     |     |         |     |       |          |    | 3 |
|---------|---------|-----------|---------------|----------|------------|-----|-----|---------|-----|-------|----------|----|---|
| Exit    |         | 👘 💓       | ) 📝 🗙 🛛       | 🍖 🗎      | 2 🔎        | ) 💼 |     |         |     |       |          |    |   |
| Status  | Release | Condition | Update/Cancel | Order No | Client A/C |     | B/S | Product | Or… | Price | Quantity |    | E |
| NEW(H)  | DT <=9  | 295       |               | 9992     | TEST       |     | Buy | HSIH9   | PL  | 9,295 |          | 10 |   |
|         |         |           |               |          |            |     |     |         |     |       |          |    |   |
|         |         |           |               |          |            |     |     |         |     |       |          |    |   |
|         |         |           |               |          |            |     |     |         |     |       |          |    |   |
|         |         |           |               |          |            |     |     |         |     |       |          |    |   |
|         |         |           |               |          |            |     |     |         |     |       |          |    |   |
|         |         |           |               |          |            |     |     |         |     |       |          |    |   |
|         |         |           |               |          |            |     |     |         |     |       |          |    |   |
|         |         |           |               |          |            |     |     |         |     |       |          |    |   |
| Order 尾 | <       | 1/1       | ) ) <b>(</b>  |          |            |     |     |         |     |       |          | )  |   |

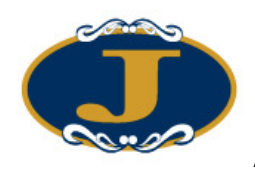

- 7. "OCO" One Cancel Other
  - E.g. Place an "OCO" order, selling QTY 10 of product: HSIH9 at point 9,305. If nominal is now at point 9,300. When nominal falls and reaches the trigger point 9,295 it will then sell at point 9,295.

The image below shows how it is configured:

| 🛃 Order Input (HK Futures/Option | s, Layout 1)                      |
|----------------------------------|-----------------------------------|
| Client A/C TEST                  | Condition 6 - One-Cancel-Other 💌  |
| test                             | Trigger Price 9295 +              |
| Product HKF 🔽                    | Stop Limit Price 9295 +           |
| HSIH9<br>2009-03 HSI - FUTURES   |                                   |
| Price 9305 +                     | Validity                          |
| Qty 10 +                         | Туре                              |
| PL 💌                             | Order Expiry Date 15 / 2 / 2009 💟 |
| Buy(F8) Sell(F9)                 | Reference1  Reference2            |

If the order cannot sell at point 9,305 and nominal has fallen to point 9,295, then the system will automatically cancel the initial sell order of point 9,305 and place a new order with a selling point 9,295.

| 🔛 Order       | Journa  | 1                      |          |       |          |            |     |      |         |     |       |       |          |    | J |
|---------------|---------|------------------------|----------|-------|----------|------------|-----|------|---------|-----|-------|-------|----------|----|---|
| <b>S</b> Exit |         | 嶺 🕥                    |          | × 🛃   | è 🗎      | 2 🔎        | ) 💼 |      |         | •   |       | •     |          |    |   |
| Status        | Release | Condition              | Update/C | ancel | Order No | Client A/C |     | B/S  | Product | Or… | Price |       | Quantity | I  | 3 |
| NEW           | 0C0 «   | <del>-</del> 9295 \$9… |          |       | 9995     | TEST       |     | Sell | HSIH9   | PL  | 9     | 9,305 |          | 10 |   |
|               |         |                        |          |       |          |            |     |      |         |     |       |       |          |    |   |
|               |         |                        |          |       |          |            |     |      |         |     |       |       |          |    |   |
|               |         |                        |          |       |          |            |     |      |         |     |       |       |          |    |   |
|               |         |                        |          |       |          |            |     |      |         |     |       |       |          |    |   |
|               |         |                        |          |       |          |            |     |      |         |     |       |       |          |    |   |
|               |         |                        |          |       |          |            |     |      |         |     |       |       |          |    |   |
|               |         |                        |          |       |          |            |     |      |         |     |       |       |          |    |   |
|               |         |                        |          |       |          |            |     |      |         |     |       |       |          |    |   |
|               |         |                        |          |       |          |            |     |      |         |     |       |       |          |    |   |
| Order 尾       | <       | 1/1>                   | সিং      |       |          |            |     |      |         |     |       |       |          | >  | i |

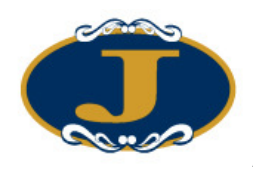

8. "Time to Send"

Set the time to send the order to market as follow:

| 🛃 Order Input (HK Futures/Options | ;, Layout 1)                      |
|-----------------------------------|-----------------------------------|
| Client A/C TEST                   | Condition 7 - Time To Send 💌      |
| test                              | Date 15/2/2009 🗸                  |
| Product HKF                       | Time 21:00:00                     |
| HSIH9<br>2009-03 HSI - FUTURES    |                                   |
| Price 9300 +                      | Validity                          |
| Qty 30 +                          | Type 1 - Today (DAY)              |
| PL 💌                              | Order Expiry Date 15 / 2 / 2009 💉 |
| Buy(F8) Sell(F9)                  | Reference1 🔽 🗖                    |

Choose the Date and Time to send the order.

| 🔛 Order | Journa  | 1         |        |           |          |            |     |     |         |     |       |          |    |
|---------|---------|-----------|--------|-----------|----------|------------|-----|-----|---------|-----|-------|----------|----|
| Exit    |         | 👘 🔪       | ۵ 🛛    | $\times$  | 🍖 🗎      | 2 🔎        | ) 💼 |     |         | •   | •     |          |    |
| Status  | Release | Condition | n Upda | te/Cancel | Order No | Client A/C | 2   | B/S | Product | Or… | Price | Quantity | E  |
| NEW(H)  | TIME 2  | 009-02-1  |        |           | 9996     | TEST       |     | Buy | HSIH9   | PL  | 9,300 | )        | 30 |
|         |         |           |        |           |          |            |     |     |         |     |       |          |    |
|         |         |           |        |           |          |            |     |     |         |     |       |          |    |
|         |         |           |        |           |          |            |     |     |         |     |       |          |    |
|         |         |           |        |           |          |            |     |     |         |     |       |          |    |
|         |         |           |        |           |          |            |     |     |         |     |       |          |    |
|         |         |           |        |           |          |            |     |     |         |     |       |          |    |
|         |         |           |        |           |          |            |     |     |         |     |       |          |    |
|         |         |           |        |           |          |            |     |     |         |     |       |          |    |
| Order 尾 | <       | 1/1       | > সা   | ( )       |          |            |     |     |         |     |       |          | >  |

The system will send the order accordingly.

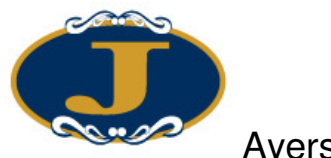

9. "Market If Touch"

If the nominal reaches the trigger price, the order will release to market.

| 🛃 Order Input (HK Futures/Options | ;, Layout 1)                          |
|-----------------------------------|---------------------------------------|
| Client A/C TEST                   | Condition 8 - Market-If-Touch 💌       |
| test                              | Trigger Price 9310 +                  |
| Product HKF                       | · · · · · · · · · · · · · · · · · · · |
| HSIH9                             |                                       |
| 2009-03 HSÍ - FUTURES             |                                       |
| Price 9300 +                      | Validity                              |
| Qty 30 - +                        | Type 1 - Today (DAY)                  |
| PL 🗸                              | Order Expiry Date 15 / 2 / 2009 🗸     |
|                                   | Reference1                            |
| Buy(F8) Sell(F9)                  | Reference2                            |
|                                   |                                       |

Input the order information. Select "MIT" and enter the trigger price. Click Buy/ Sell button to send.

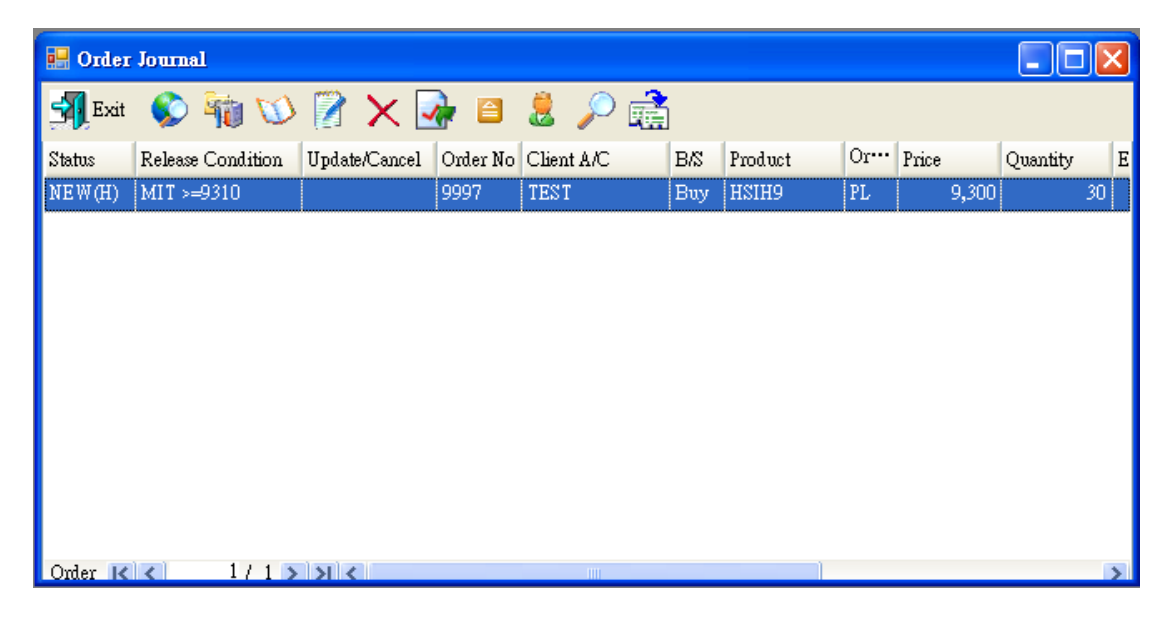

The order will release to market when nominal = up trigger price.

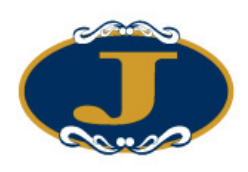

### 5.2.4 Set order validity

Select validity type from the drop down menu. The 3 validity types are explained below:

| Validity Types          | Description                                                                            |
|-------------------------|----------------------------------------------------------------------------------------|
| 1 - Today (DAY)         | If the order is not filled or executed by the end of day, the order will be cancelled. |
| 2 - FAK = Fill and Kill | The order is executed to the extent possible; the remainder (if any) is cancelled.     |
| 2 - FOK = Fill or Kill  | The order must either be filled in full, or cancelled.                                 |

| 🛃 Order Input (H)    | K Futures/Option | s, Layout 1) 📃 🗖 🔀                                                                    |
|----------------------|------------------|---------------------------------------------------------------------------------------|
| Client A/C           | Γ                | Condition 1 - Send Now                                                                |
| Product              |                  | Trigger Price+                                                                        |
| Price                |                  | Validity<br>Type 1 - Today (DAY) V                                                    |
| 1 - Price Limit (PL) |                  | Order Expiry Date 1 - Today (DAY)<br>2 - Fill-And-Kill (FAI<br>3 - Fill-Or-Kill (FOK) |
| Buy                  | Sell             | Reference1 C                                                                          |

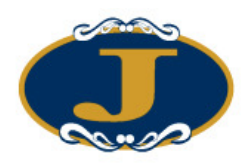

#### 5.2.5 Using Real Time Price Quote Screen

To open "Real Time Price Quote", click "Market Data  $\rightarrow$  Real Time Price Quote Summary (All Markets)".

| <sup>iei</sup> ] | Real Tim | e Price Q | uote Sum | mary (A) | ll Markets)  |          |      |      |                                                      |
|------------------|----------|-----------|----------|----------|--------------|----------|------|------|------------------------------------------------------|
|                  | 2        | 3         | 4        | 5        | 6            | 7        | 8    | 9    | HSIX9 Price : 22427 (+5)<br>HSIX9 Price : 22426 (+4) |
| Hk               | IF 🔹     | /         |          | ?        |              |          |      |      | HSIX9 Price : 22425 (+3)                             |
|                  | Code     | Name      |          | Nominal  | Trend        |          | BVol | Bid  | HSIX9 Price : 22424 (+2)                             |
| >                | HSIX9    | 2009-11   | HSI - F  | 22430    | -359 (-1.58) | ~)<br>%) | 1    | 2243 | HSIX9 Price : 22423 (+1)                             |
|                  | HSIZ9    | 2009-12   | HSI - F  | 22420    | -348 (-1.53) | 8)       | 1    | 2241 | HSIX9 Price : 22422 (0)                              |
|                  | HSIHO    | 2010-03   | HSI - F  | 22330    | -370 (-1.63) | 8)       | 1    | 2235 | HSIX9 Price : 22421 (-1)                             |
|                  | HSIMO    | 2010-06   | HSI - F  | 22012    | -261 (-1.17) | %)       | 1    | 2204 | HSIX9 Price : 22420 (-2)<br>HSIX9 Price : 22419 (-3) |
|                  |          |           |          |          |              |          |      |      | HSIX9 Price : 22418 (-4)                             |
|                  |          |           |          |          |              |          |      |      | HSIX9 Price : 22417 (-5)                             |
|                  |          |           |          |          |              |          |      | L    |                                                      |
| r                | 1        |           |          |          |              |          |      |      |                                                      |

Click on the "BVol", "Bid", "Ask", "AVol" will open the price spreads. Click on the price will launched a Order Input window with product code and price auto fill in.

The max no. of price quote window that can be opened is 3. Different products price quote can be used on Tab 2 and 3.

Click Up/ Down arrow to move product Up or Down. To remove product from price quote window, right click on the selected row and choose "Remove Selected Product(s).

| Taration [ | Real Tim | e Price Qu | ote Sum  | mary (A) | l Markets  | )   |      |      |     |           |             |           |          | $\mathbf{X}$ |
|------------|----------|------------|----------|----------|------------|-----|------|------|-----|-----------|-------------|-----------|----------|--------------|
| 1          | 2        | 3          | <u> </u> | 5        | 6          | 7   | 8    | 9    |     | 10        |             |           |          |              |
| Hk         | (F       | <b>~</b>   |          | ?        |            |     |      |      |     |           |             |           |          |              |
|            | Code     | Name       |          | Nominal  | Trend      |     | BVol | Bid  |     | Ask       | AVol        | Volume    | Turnover | D            |
| >          | HSIX9    | 2009-11 H  | HSI - F  | 22438    | -351 (-1.5 | 4%) | 1    | 22   | Ådd | l Colum   | n(s)        | :         |          | 2:           |
|            | HSIZ9    | 2009-12 H  | HSI - F  | 22425    | -343 (-1.5 | 1%) | 1    | 22 - |     | _         | -(-)        |           |          | 2:           |
|            | HSIHO    | 2010-03 H  | HSI - F  | 22330    | -370 (-1.6 | 3%) | 1    | 22_  | Cho | ose Fon   | t           |           |          | 2:           |
|            | HSIMO    | 2010-06 H  | HSI - F  | 22012    | -261 (-1.1 | 7%) | 1    | 22   | Hid | e Produc  | t Input     |           |          | 2:           |
|            |          |            |          |          |            |     |      |      | Add | l Produc  | t           |           |          |              |
|            |          |            |          |          |            |     |      |      | Ren | nove Sel  | ected Produ | ict(s)    |          |              |
|            |          |            |          |          |            |     |      |      | Sho | w Price I | Depth       |           |          |              |
| <          | ll       |            |          |          | 1111       |     |      |      | Sho | w Intra-I | Day Chart   |           |          | >            |
|            |          |            |          |          |            |     |      |      | Pas | et To Su  | omerat Viev |           |          |              |
|            |          |            |          |          |            |     |      |      | Res | et To Ma  | urket Depth | ~<br>View |          |              |
|            |          |            |          |          |            |     |      | -    |     | _         |             |           |          |              |
|            |          |            |          |          |            |     |      |      | Qua | ote Requ  | est         |           |          |              |

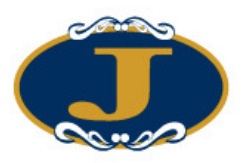

5.2.6 Real Time Price Quote (Market Depth)

Right click on the selected row from the price quote window and choose "Show Price Depth".

| HSIX | 9 (HKF) |       |      |
|------|---------|-------|------|
| BVol | Bid     | Ask   | AVol |
| 1    | 22435   | 22437 | 2    |
| 2    | 22434   | 22438 | 15   |
| 1    | 22433   | 22439 | 4    |
| 4    | 22432   | 22440 | 16   |
| 10   | 22431   | 22441 | 2    |
|      |         |       |      |
|      |         |       |      |

Double click on the "BVol", "Bid", "Ask", "AVol" will launched an Order Input window with product code and price auto fill in.

Right click on the price quote window and choose "Reset To Market Depth View".

| Terice | Real Time | e Price Quote Sun | ımary (A | ll Marke | ts)   |       |       |       |       |       |       |   |
|--------|-----------|-------------------|----------|----------|-------|-------|-------|-------|-------|-------|-------|---|
| 1      | 2         | 3 4               | 5        | 6        | 7     | 8     | 9     | 10    |       |       |       |   |
| H      | KF 🔽      |                   | ?        |          |       |       |       |       |       |       | ▼     |   |
|        | Code      | Name              | B5       | B4       | B3    | B2    | B1    | A1    | A2    | A3    | A4    | ~ |
|        | LICINO    | 2000-11-1101      | 22408    | 22409    | 22410 | 22411 | 22412 | 22413 | 22415 | 22416 | 22417 |   |
|        | пыла      | 2003-11 H51 - F   | 2        | 2        | 27    | 8     | 6     | 1     | 8     | 3     | 3     |   |
|        | 110170    | 2000 12 1101 5    | 22384    | 22388    | 22395 | 22396 | 22399 | 22401 | 22414 | 22415 | 22417 |   |
|        | HSIZ9     | 2009-12 HSI - F   | 5        | 1        | 1     | 1     | 6     | 1     | 1     | 5     | 5     |   |
|        |           | 2010.02.00        |          |          | 22280 | 22331 | 22339 | 22343 | 22358 | 22400 | 22420 |   |
|        | HSIHU     | 2010-03 HSI - F   |          |          | 2     | 1     | 6     | 1     | 1     | 1     | 1     |   |
|        | LICINO    | 2010.00 U.C. 5    |          |          |       |       | 22024 | 22028 | 22122 | 22400 | 22880 |   |
| 1      | HSIMU     | 2010-06 HSI - F   |          |          |       |       | R     | 1     | 1     | 1     | 1     | × |
| <      |           |                   |          |          |       |       |       |       |       |       | >     |   |

Click on the "Buy" or "Sell" will launched a Order Input window with product code and price auto fill in.

To return to summary view, right click the price quote window and choose "Reset To Summary View".

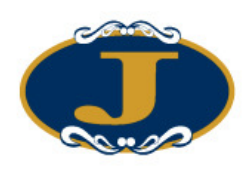

#### 5.2.7 Hide Product Input

Right click on the price quote window and choose "Hide Product Input" to hide product input.

| Territor | Real Tim | e Price Quote S | ummary (/      | 111 Marke | ts)   |       |              |             |    |       |       |   |
|----------|----------|-----------------|----------------|-----------|-------|-------|--------------|-------------|----|-------|-------|---|
| 1        | 2        | 3 4             | 5              | 6         | 7     | 8     | 9            | 10          |    |       |       |   |
| Hk       | (F       | /               | ?              |           |       |       |              |             |    |       | ▼     |   |
|          | Code     | Name            | B5             | B4        | B3    | B2    | B1           | A1          | A2 | A3    | A4    | ~ |
|          | ueiva    | 2000 11 LICI    | 22415          | 22416     | 22417 |       | Column(s)    |             | 22 | 22423 | 22424 |   |
|          | пыда     | 2003-11 H31 - 1 | <sup></sup> 11 | 6         | 1     |       | 00100001(0)  |             |    | 26    | 3     |   |
|          | UC170    | 2000 12 LICI    | 22389          | 22395     | 22396 | Choo  | se Font      |             | 10 | 22414 | 22415 | ≣ |
|          | 13123    | 2003-12 H31 - 1 | <sup></sup> 5  | 1         | 2     | Hide  | Product In   | out         |    | 1     | 5     |   |
|          | LICILIO  | 2010.02 LISI    | -              |           | 22280 | Add I | Product      |             | 54 | 22400 | 22420 |   |
|          | nainu    | 2010-03 H31 - 1 |                |           | 2     | Remo  | ove Selected | l Product(s | )  | 1     | 1     |   |
|          | ценио    |                 | -              |           |       |       | Duine Dune   | ı           | 37 | 22122 | 22400 |   |
|          | пэімо    | 2010-06 H31 - 1 | · [            |           |       | SUDA  | Inte Depi    | n<br>Chart  |    | 1     | 1     | ~ |
| <        |          |                 |                |           |       | wuita | пппа-рау     | Chart       |    |       | >     |   |
|          |          |                 |                |           |       | Reset | : To Summa   | ury View    |    |       |       |   |
|          |          |                 |                |           |       | Reset | To Market    | Depth Vie   | w  |       |       |   |
|          |          |                 |                |           |       | Quot  | e Request    |             |    |       |       |   |

| Territor | Real Tim | e Price Quote Sun | ımary (A | ll Marke | ts)   |       |       |       |       |       |       |    |
|----------|----------|-------------------|----------|----------|-------|-------|-------|-------|-------|-------|-------|----|
| 1        | 2        | 3 4               | 5        | 6        | 7     | 8     | 9     | 10    |       |       |       |    |
|          | Code     | Name              | B5       | B4       | B3    | B2    | B1    | A1    | A2    | A3    | A4    | A! |
|          |          | 2000-11-1101 - 5  | 22422    | 22423    | 22424 | 22425 | 22426 | 22427 | 22429 | 22430 | 22431 | 2: |
| 1        | HSIX9    | 2009-11 HSI - F   | 2        | 5        | 6     | 1     | 21    | 2     | 7     | 20    | 15    | 2  |
|          | 110170   | 2000 10 1101 5    | 22396    | 22400    | 22401 | 22402 | 22413 | 22415 | 22418 | 22420 | 22433 | 2. |
|          | HSIZ9    | 2009-12 HSI - F   | 2        | 2        | 5     | 1     | 21    | 2     | 15    | 1     | 6     | 11 |
|          |          |                   |          | 22280    | 22337 | 22352 | 22353 | 22357 | 22362 | 22400 | 22420 | 2: |
|          | HSIHU    | 2010-03 HSI - F   |          | 2        | 1     | 14    | 7     | 2     | 15    | 1     | 1     | 1  |
|          |          | 2010.00 1101 5    |          |          |       | 22037 | 22038 | 22042 | 22122 | 22400 | 22880 |    |
|          | HSIMU    | 2010-06 HSI - F   |          |          |       | 11    | 10    | 2     | 1     | 1     | 1     |    |
| -        |          |                   |          |          |       |       |       |       |       |       |       |    |
| <        | 1        |                   |          | 1111     |       |       |       |       |       |       |       |    |

To show the product input again, right click on the price quote window and choose "Hide Product Input" again.

Click "Quote Request" to request quote from

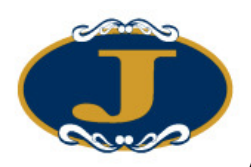

#### 5.2.8 Client Account Portfolio Screen

Click "ORDER INPUT/ ENQ  $\rightarrow$  Client Account Portfolio".

Input the "Client A/C" and press "Refresh" to enquire client's information.

| 🛃 Client Acco                   | ant Portfolio        |                  |                              |     |      |        | (                            |                      |
|---------------------------------|----------------------|------------------|------------------------------|-----|------|--------|------------------------------|----------------------|
| 🚮 Exit 🛭 😨                      |                      | <b>B</b>         | 6                            |     |      |        |                              |                      |
| Client A/C 1                    | Refre                | sh   1 - Test    | Client 1                     |     |      | _      |                              |                      |
| Portfolio O/S C                 | )rders   Today's Ord | lers   Today's I | Trades   Info   Trade Alloc. |     |      | [      | 2 - Futures/                 | Options 💌            |
| Details                         | HKD 💌                | Code             | Name                         | Qua | Tod… | Tod··· | 1 - Equity (<br>2 - FuturesA | EQTY)<br>Options (FU |
| Net Cash Bal.                   | 191,490,247.00       | ADF9             | AUSTRALIAN DOLLAR…           | 0   | 0    | 0      |                              |                      |
| P/L                             | -3,451,400.00        | HHI10000F9       | 10000C 2009-06 HHI - CA…     | 5   | 0    | 0      | 10500                        | 67                   |
| Margin Reg.                     | 10,414,990.00        | HHI10000R9       | 10000P 2009-06 HHI - PU…     | -1  | 0    | 0      | 98005                        | 5,48                 |
| Maroin %                        | 100.00               | HSIH9            | 2009-03 HSI - FUTURES        | 62  | 30   | 0      | 11112                        | 9,30                 |
| Margin Excess                   | 177,623,857.00       |                  |                              |     |      |        |                              |                      |
| %                               | 1,805.46             |                  |                              |     |      |        |                              |                      |
| Proj. Margin                    | 177,623,857.00       |                  |                              |     |      |        |                              |                      |
| Cur··· Cash<br>HKD 191,4<br>USD | 190,255.00<br>-8.00  | Record K         | () 1/4>>>(                   |     |      |        |                              | >                    |

Click Order Input Short-cut key" click

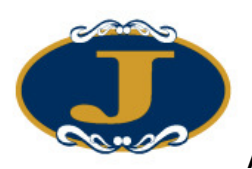

# AyersGTS\_LITE User Manual v2.0.0

| 🔡 Client Accor                | unt Portfolio        |                  |                             |     |      |      | (                            |             |
|-------------------------------|----------------------|------------------|-----------------------------|-----|------|------|------------------------------|-------------|
| 🚮 Exit  😨                     |                      | 0                | 6                           |     |      |      |                              |             |
| Client A/C                    | Refre                | sh 1 - Test      | Client 1                    |     |      |      |                              |             |
| Portfolio 0/S 0               | orders   Today's Ord | lers   Today's I | rades   Info   Trade Alloc. |     |      |      | 2 - FuturesA<br>1 - Fauity ( | Options 💌   |
| Details                       | HKD 💌                | Code             | Name                        | Qua | Tod… | Tod… | 2 - Futures/                 | Options (FU |
| Net Cash Bal.                 | 191,490,247.00       | ADF9             | AUSTRALIAN DOLLAR…          | 0   | 0    | 0    |                              |             |
| P/L                           | -3,451,400.00        | HHI10000F9       | 10000C 2009-06 HHI - CA…    | 5   | 0    | 0    | 10500                        | 67          |
| Margin Reg.                   | 10.414.990.00        | HHI10000R9       | 10000P 2009-06 HHI - PU…    | -1  | 0    | 0    | 98005                        | 5,48        |
| Margin %                      | 100.00               | HSIH9            | 2009-03 HSI - FUTURES       | 62  | 30   | 0    | 11112                        | 9,30        |
| Margin Excess                 | 177,623,857.00       |                  |                             |     |      |      |                              |             |
| %                             | 1,805.46             |                  |                             |     |      |      |                              |             |
| Proj. Margin                  | 177,623,857.00       |                  |                             |     |      |      |                              |             |
| Cwrr Cash<br>HKD 191,4<br>USD | 90,255.00            |                  |                             |     |      |      |                              |             |
|                               |                      | Record K         | 1/4>><                      |     | Ш    |      | )                            | >           |

The fields in client portfolio are explained below:

| Net Cash Balance | Client net cash                                           |
|------------------|-----------------------------------------------------------|
| P/L              | Compare Avg price with nominal to calculate P/L           |
| Margin Require   | Margin requirement for open position                      |
| Margin %         | Margin ratio                                              |
| Margin Excess    | Margin Excess                                             |
| %                | The ratio of client net cash and margin requirement       |
| Proj. Margin     | Client available Margin (Include margin used for O/S buy) |

|                  |      |             |              |                         |     |      |           |         | ×             |
|------------------|------|-------------|--------------|-------------------------|-----|------|-----------|---------|---------------|
| Γ                |      | Trade Date  | Product Code | Name                    | Buy | Sell | Price     | Nominal | P/L           |
|                  | - Ex | change: CME |              |                         |     |      |           |         |               |
|                  | >    | 8/2/2009    | ADF9         | AUSTRALIAN DOLL         |     |      |           | 0       | 0.00          |
|                  | - Ex | change: HKF |              |                         |     |      |           |         |               |
|                  |      | 8/2/2009    | HHI10000F9   | 10000C 2009-06 HHI ···· | 5   |      | 10500     |         |               |
|                  |      | 8/2/2009    | HHI10000R9   | 10000P 2009-06 HHI -··· |     | 1    | 98005     |         | 0             |
|                  |      | 8/2/2009    | HSIH9        | 2009-03 HSI - FUTU…     | 32  |      | 11112.875 | 9,300   | -2,900,600.00 |
|                  |      | 10/2/2009   | HSIH9        | 2009-03 HSI - FUTU…     | 30  |      | 11113     | 9,300   | -2,719,500.00 |
| Record K 1/ 5 >> |      |             |              |                         |     |      |           |         |               |
|                  | C    | lient A/C 1 | Refr         | esh                     |     |      |           |         | Close         |

Click on "Detail" to enquire client's products P/L from different exchanges.

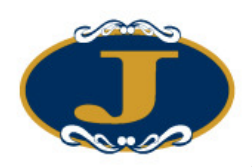

Choose different currency will convert the cash, P/L etc... values to the selected currency.

| 🛃 Client Accou                   | ınt Portfolio      |                  |                          |                    |     |      |      |             | _ 🗆 🗙     |
|----------------------------------|--------------------|------------------|--------------------------|--------------------|-----|------|------|-------------|-----------|
| 🚮 Exit 🛭 😨                       | <b>)</b>           | 0                | 6                        |                    |     |      |      |             |           |
| Client A/C 1                     | Refre              | sh 1 - Test      | Client 1                 |                    |     |      |      |             |           |
| Portfolio 0/S 0                  | rders   Today's On | lers   Today's I | Trades   Info            | Trade Alloc.       |     |      | ļ    | 2 - Futures | Options 💌 |
| Details                          | HKD 💌              | Code             | Name                     |                    | Qua | Tod… | Tod… | Avg. P…     | Nominal   |
| Net Cash Bal.                    | AUD<br>GBP         | ADF9             | AUSTRALIAN               | DOLLAR             | 0   | 0    | 0    |             |           |
| P/L                              | HKD<br>MVR         | HHI10000F9       | 10000C 2009-0            | 6 HHI - CA ····    | 5   | 0    | 0    | 10500       | 67        |
| Margin Reg                       | USD 10.414.330.00  | HHI10000R9       | 10000P 2009-06 HHI - PU… |                    | -1  | 0    | 0    | 98005       | 5,48      |
| Maroin %                         | 100.00             | HSIH9            | 2009-03 HSI - FUTURES    |                    | 62  | 30   | 0    | 11112       | 9,30      |
| Margin Excess                    | 177,623,857.00     |                  |                          |                    |     |      |      |             |           |
| %                                | 1,805.46           |                  |                          |                    |     |      |      |             |           |
| Proj. Margin                     | 177,623,857.00     |                  |                          |                    |     |      |      |             |           |
| Cur···· Cash<br>HKD 191,4<br>USD | 90,255.00          |                  |                          |                    |     |      |      |             |           |
|                                  |                    | Record K         | 1/4                      | <u>&gt; X &lt;</u> |     |      |      | ]           | >         |

Client Account Portfolio contains client information such as Portfolio, O/S Orders, Today's Order, Today's Trade, Info and Trade Allocation.

"Update Order" and "Cancel Order" can also be done here on "O/S" tab in "Client Portfolio.

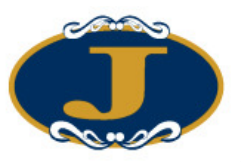

|   | 0                        |                | Ayers                | GT     | S_LITE           | User Man            | ual v2. | 0.0      |   |                  |      |  |  |
|---|--------------------------|----------------|----------------------|--------|------------------|---------------------|---------|----------|---|------------------|------|--|--|
|   | Client Account Portfolio |                |                      |        |                  |                     |         |          |   |                  |      |  |  |
| 2 | 🚮 Exit                   | 🕏 🐌            | ¢                    | 9      | 6                |                     |         |          |   |                  |      |  |  |
| ¢ | Client A/C               |                | Refresh              | 1 -    | Test Client 1    |                     |         |          | _ |                  |      |  |  |
| 1 | Portfolio                | O/S Orders Tod | ay's Orders          | Tod    | ay's Trades   In | fo 🔰 Trade Alloc. 🛛 |         |          | 2 | - Futures/Optio: | ns 💌 |  |  |
|   | ט 🏹                      | Ipdate Order   | X Can                | cel Or | der              |                     |         |          |   |                  |      |  |  |
|   | Status                   | Update/Cancel  | Order No             | B/S    | Product          | Product Name        | Price   | Quantity |   | Executed Qty     | Inp  |  |  |
|   | Q                        |                | 9690                 | Buy    | EF3H9            | 2009-03 3-Y E····   | 11,091  |          | 1 | 0                | BR   |  |  |
|   |                          |                |                      |        |                  |                     |         |          |   |                  |      |  |  |
|   |                          |                |                      |        |                  |                     |         |          |   |                  |      |  |  |
|   |                          |                |                      |        |                  |                     |         |          |   |                  |      |  |  |
|   |                          |                |                      |        |                  |                     |         |          |   |                  |      |  |  |
|   |                          |                |                      |        |                  |                     |         |          |   |                  |      |  |  |
|   |                          |                |                      |        |                  |                     |         |          |   |                  |      |  |  |
|   |                          |                |                      |        |                  |                     |         |          |   |                  |      |  |  |
|   | Order                    | <b>K K</b> 17  | 1 <b>&gt; &gt;</b> < | 1      |                  |                     |         |          |   |                  | >    |  |  |
|   |                          |                |                      |        |                  |                     |         |          |   |                  |      |  |  |

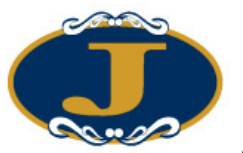

"Today's Order" tab contains all the orders from today of that client.

"Acknowledge Order" and "Un-Acknowledge Order" can be done here.

| 🔡 Client Account Portfo    | lio                                 |                             |                            |
|----------------------------|-------------------------------------|-----------------------------|----------------------------|
| 📲 Exit 🏾 😴 🍺               | <b>(</b> ) <b>(</b> )               |                             |                            |
| Client A/C 1               | Refresh 1 - Test Client 1           |                             |                            |
| Portfolio   O/S Orders Too | lay's Orders   Today's Trades   Inf | fo Trade Alloc.             | 2 - Futures/Options 💌      |
| Acknowledge Order 🛛 🖡      | Z Show Acknowledged Orders          | Un-Acknowledge Order 🔲 Show | Unacknowledged Orders      |
| Status Order No B/S        | Product Product Name                | Price Quantity Execu        | ted Qty Input User Input I |
|                            |                                     |                             |                            |
|                            |                                     |                             |                            |
|                            |                                     |                             |                            |
|                            |                                     |                             |                            |
|                            |                                     |                             |                            |
|                            |                                     |                             |                            |
|                            |                                     |                             |                            |
| Order K < /                | 0 > > <                             |                             |                            |

"Today's Trades" tab shows today Profit/Loss for all of the executed trades of that client.

| 🛃 Client    | Account Po | rtfolio        |                |            |            |      |         |              |             |
|-------------|------------|----------------|----------------|------------|------------|------|---------|--------------|-------------|
| <b>Exit</b> | 🕏 🍃        | C              | ) (3)          |            |            |      |         |              |             |
| Client A/C  | TEST       | Refresh        | TEST - test    |            |            |      |         |              |             |
| Portfolio   | O/S Orders | Today's Orders | Today's Trades | Info   Tr  | ade Alloc. |      |         | 2 - Futures/ | Options 💌   |
| B/S         | Product    | Name           |                | Avg. Price | Quantity   | Cu 🔺 | Nominal | Today P/L    | Excha…      |
| - Currer    | ıcy: HKD   |                |                |            |            |      |         |              |             |
| Buy         | HHIH9      | 2009-03 H      | HI - FUTURES   | 0          | 10         | HKD  | 5,241   | 2,620,500.00 | HKF         |
|             |            |                |                |            |            |      |         | 2,620,500.00 |             |
|             |            |                |                |            |            |      |         |              |             |
|             |            |                |                |            |            |      |         |              |             |
|             |            |                |                |            |            |      |         |              |             |
|             |            |                |                |            |            |      |         |              |             |
|             |            |                |                |            |            |      |         |              |             |
|             |            |                |                |            |            |      |         |              |             |
|             |            |                |                |            |            |      |         |              |             |
|             |            |                |                |            |            |      |         |              |             |
|             |            |                |                |            |            |      |         |              |             |
| 0.1         |            |                |                |            |            |      |         |              |             |
| Urder 🔣     |            |                |                |            |            | 1    |         |              | <u>&gt;</u> |

The system will sort the filled orders by exchange and its currency.

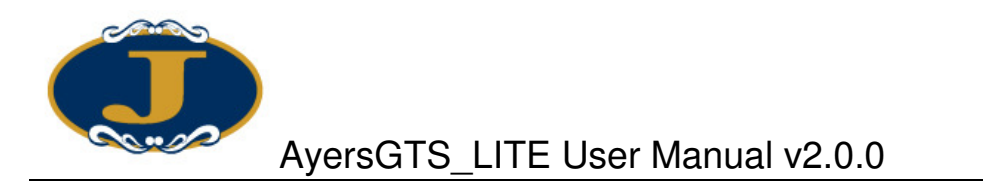

"Info" tab contains client's general information.

| 🔡 Client Accou    | nt Portfolio 📃 🗖 🔀                                                                    |
|-------------------|---------------------------------------------------------------------------------------|
| 🚮 Exit 🛛 😴        | 🛸 🙆 🎯                                                                                 |
| Client A/C        | Refresh 1 - Test Client 1                                                             |
| Portfolio   O/S O | rders   Today's Orders   Today's Trades   Info   Trade Alloc.   2 - Futures/Options 💌 |
| Client A/C        | 1 Other Info Status A - Active                                                        |
| Name              | Test Client 1                                                                         |
| Account Type      | C - Cash A/C AE AE01                                                                  |
| Email             |                                                                                       |
| Phone No.         |                                                                                       |
| Fax No.           |                                                                                       |
| Alert Remark      | 123                                                                                   |
| Remark            | Address                                                                               |
|                   |                                                                                       |
| 🔲 No Buy          | Marginable Value Credit Ratio (%)                                                     |
| <                 |                                                                                       |

Click "Other Info" to enquire detail information of the client.

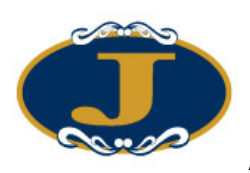

# AyersGTS\_LITE User Manual v2.0.0

| Client A/C        | 1                            |                 |                              |          |  |  |  |  |  |
|-------------------|------------------------------|-----------------|------------------------------|----------|--|--|--|--|--|
| Name              | Test Client 1                |                 |                              |          |  |  |  |  |  |
| Status            | A - Active 🗸 🗸               | AE              | AE01                         |          |  |  |  |  |  |
| Account Type      | C - Cash A/C 🗸 🗸 🗸           | Email           |                              |          |  |  |  |  |  |
| Phone No.         |                              | Fax No.         |                              |          |  |  |  |  |  |
| Remark            |                              | Address         |                              |          |  |  |  |  |  |
|                   |                              |                 |                              |          |  |  |  |  |  |
| Alert Remark      | 123                          |                 |                              |          |  |  |  |  |  |
| Info   Trading L  | imit   Remark   Product Info |                 |                              |          |  |  |  |  |  |
| 🔲 No Email Order  | r Notification Message       | 🔲 No SMS Oi     | rder Notification Message    |          |  |  |  |  |  |
| 🦵 No Buy          | 🔲 No Sell                    |                 | Notification Language        | ~        |  |  |  |  |  |
| -Internet Trading |                              |                 |                              |          |  |  |  |  |  |
| Generate Passy    | vord Login Id 1              | Change          | Internet Trading 1 - Yes (Y) | ✓        |  |  |  |  |  |
| Real Tim          | e Quote Service              | *               |                              |          |  |  |  |  |  |
| Real Time Qua     | ote Service User F           | Password        | Remark                       |          |  |  |  |  |  |
| -IVRS Trading -   |                              |                 |                              |          |  |  |  |  |  |
| Generate Passy    | vord Login Id                | Change          | IVRS Trading                 | <b>~</b> |  |  |  |  |  |
|                   | Calls Per Period             | Quotes Per Call | (Leave Blank For Default)    |          |  |  |  |  |  |
| 🔽 Demo Accoun     | t Mobile Trading             | <b>~</b>        | Mango Trading                | ~        |  |  |  |  |  |

The information is for reference use only. It cannot be modified here.

On the "Trade Alloc" tab, all trades which had been allocated will be listed here.

| <b>!!</b> ( | Client Account                       | Portfolio         |                |           |         |              |     |       |             | -     |       |
|-------------|--------------------------------------|-------------------|----------------|-----------|---------|--------------|-----|-------|-------------|-------|-------|
| <b>A</b>    | Exit 😴 🦉                             | 3                 | 0              | 6         |         |              |     |       |             |       |       |
| Clie        | Client A/C Refresh 1 - Test Client 1 |                   |                |           |         |              |     |       |             |       |       |
| Poi         | tfolio   O/S Orde:                   | rs   Today's Orde | <br>rs   Today | 's Trades | Info    | Trade Alloc. | 1   |       | 2 - Futures | /Opti | ons 💌 |
|             | From                                 | То                | Excha          | Product   | Name    |              | B/S | Price | Quantity    |       | C     |
| >           | TONY                                 | ->                | HKF            | HSIH9     | 2009-03 | 3 HSI - FU…  | В   | 9,    | 300         | 10    | TS    |
|             |                                      |                   |                |           |         |              |     |       |             |       |       |
|             |                                      |                   |                |           |         |              |     |       |             |       |       |
|             |                                      |                   |                |           |         |              |     |       |             |       |       |
|             |                                      |                   |                |           |         |              |     |       |             |       |       |
|             |                                      |                   |                |           |         |              |     |       |             |       |       |
|             |                                      |                   |                |           |         |              |     |       |             |       |       |
|             |                                      |                   |                |           |         |              |     |       |             |       |       |
|             |                                      |                   |                |           |         |              |     |       |             |       |       |
|             |                                      |                   |                |           |         |              |     |       |             |       |       |
| Re          | cord 🔀 🔇                             | 1/1>>             |                |           |         |              |     |       |             |       |       |
|             |                                      |                   | 9              |           |         |              |     |       |             |       |       |

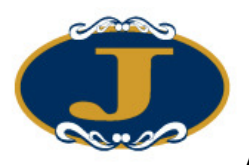

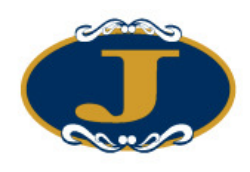

### 5.3 Update Order

There are 4 means of updating an order in "Order Journal". To update an order, highlight the order in "Order journal" either:

- 1. Click on the "Update Order" icon;
- 2. or Click on the update order short-cut key "F5"
- 3. or Right click and select "Update Order"
- 4. or Double click on order to open "Menu". Chose "Update Order".

| 🛃 Update Order    |                   |                  |           |                      | ×            |  |  |  |
|-------------------|-------------------|------------------|-----------|----------------------|--------------|--|--|--|
| Order No          | 9995              | Sell             | N         | E <mark>W - P</mark> | ending       |  |  |  |
| Client A/C        | TEST              | test             |           |                      |              |  |  |  |
| Product           | Н21Н9             | 2009-03 HSI      | - FUTURES |                      |              |  |  |  |
| Order Type        | PL - Price Limit  | PL - Price Limit |           |                      |              |  |  |  |
| Price             | 9305              | New 1            | Price     | 9305                 | + 🦏          |  |  |  |
| Quantity          | 10                | New              | Qty       | 10                   |              |  |  |  |
| Executed Qty      | 0                 | 0/5              | Qty       | 10                   |              |  |  |  |
| Release Condition | OCO <=9295 \$9295 | i                |           |                      |              |  |  |  |
|                   |                   |                  |           |                      |              |  |  |  |
| X Cancel Order    |                   |                  |           | Update               | Order 🚮 Exit |  |  |  |

Input the new price or new quantity and then click the "Update Order" button.

Click on "Advanced Setting" to type in remark and changed trigger price.

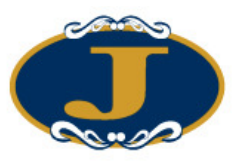

# AyersGTS\_LITE User Manual v2.0.0

| B 🛛                               |
|-----------------------------------|
| Reference1                        |
| Reference2                        |
| Condition 6 - One-Cancel-Other 💌  |
| Trigger Price 9295 +              |
| Stop Limit Price 9295 +           |
|                                   |
| Validity                          |
| Type 1 - Today (DAV)              |
| Order Expiry Date 16 / 2 / 2009 🔽 |
| OK Cancel                         |

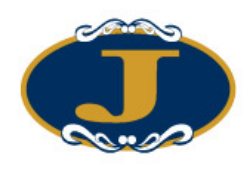

#### 5.4 Cancel Order

There are 4 means of cancelling an order in "Order Journal". To cancel an order, highlight the order in "Order journal" either:

- 1. Click on the "Cancel Order" icon;
- 2. or click on the cancel order short-cut key "F4"
- 3. or right click and select "Update Order"
- 4. or double click on order to open "Menu" and chose "Cancel Order".

| 🛃 Cancel Order    |                   |             |           |              |       |      |
|-------------------|-------------------|-------------|-----------|--------------|-------|------|
| Order No          | 9995              | Sell        | N         | IEW - Pe     | nding |      |
| Client A/C        | TEST              | test        |           |              |       |      |
| Product           | Н21Н9             | 2009-03 HSI | - FUTURES |              |       |      |
| Order Type        | PL - Price Limit  |             |           |              |       |      |
| Price             | 9305              |             |           |              |       |      |
| Quantity          | 10                |             |           |              |       |      |
| Executed Qty      | 0                 | 0/          | S Qty     | 10           |       |      |
| Release Condition | OCO <=9295 \$9295 | i           |           |              |       |      |
|                   |                   |             | X         | Cancel Order | 3     | Exit |

Click the "Cancel Order" button to cancel order.

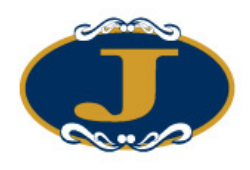

# 5.5 Enquire Order Details

5.5.1 Using Order Enquiry Screen

Click "ORDER INPUT/ ENQ  $\rightarrow$  Order Enquiry"

Input "Order No." field and press "Enter". The detail of the order will be shown.

| 🛃 Order Enquiry    |                             |                   |                    |    |                 | × |  |  |  |
|--------------------|-----------------------------|-------------------|--------------------|----|-----------------|---|--|--|--|
| 🚮 Exit 🧊           |                             |                   |                    |    |                 |   |  |  |  |
| Order No           | 9996                        | 🝸 Buy             | IY FEX - Completed |    |                 |   |  |  |  |
| Client A/C         | Client A/C TEST             |                   |                    |    |                 |   |  |  |  |
| Product            | Product HSIH9               |                   | FUTURES            |    |                 |   |  |  |  |
| Price 9300         |                             |                   | Quantity           | 30 |                 |   |  |  |  |
| Order Type         | Order Type PL - Price Limit |                   | 0/S Qty            | 0  |                 |   |  |  |  |
| Reject Reason      |                             |                   |                    |    |                 | _ |  |  |  |
| Release Condition  |                             |                   | Order Expiry Date  |    | Input User TONY |   |  |  |  |
| Trade Summary Trad | le Details   Amendme        | ent History   App | proval Details     |    |                 |   |  |  |  |
| Price              | Quantity                    | Time              |                    |    |                 |   |  |  |  |
| > 9,30             | 0 3                         | 0 16/2/2009 0:    | 22:57              |    |                 |   |  |  |  |
| Σ                  | 3                           | 10                |                    |    |                 |   |  |  |  |
|                    |                             |                   |                    |    |                 |   |  |  |  |
|                    |                             |                   |                    |    |                 |   |  |  |  |
|                    |                             |                   |                    |    |                 |   |  |  |  |
|                    |                             |                   |                    |    |                 |   |  |  |  |
| Record K C         | 1 ( 1 ) )                   |                   |                    |    |                 |   |  |  |  |
| Necolu IN          |                             |                   |                    |    |                 |   |  |  |  |

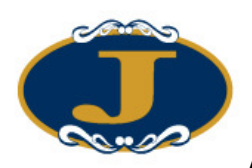

| 🔜 Order Enquiry      |                     |                   | · · ·             |           | Σ               |
|----------------------|---------------------|-------------------|-------------------|-----------|-----------------|
| 🚮 Exit 関             |                     |                   |                   |           |                 |
| Order No             | 9996                | ? Buy             |                   | FEX - Cor | npleted         |
| Client A/C           | TEST                | test              |                   |           |                 |
| Product              | нзінэ               | 2009-03 HSI -     | FUTURES           |           |                 |
| Price                | 9300                |                   | Quantity          | 30        |                 |
| Order Type           | PL - Price Limit    |                   | O/S Qty           | 0         |                 |
| Reject Reason        |                     |                   |                   |           |                 |
| Release Condition    |                     |                   | Order Expiry Date |           | Input User TONY |
| Trade Summary   Trad | le Details   Amendm | ent History   App | proval Details    |           |                 |
| Price                | Quantity            | Time              |                   |           |                 |
| > 9,30               | 0 3                 | 30 16/2/2009 0:   | 22:57             |           |                 |
| Σ                    | :                   | 30                |                   |           |                 |
|                      |                     |                   |                   |           |                 |
|                      |                     |                   |                   |           |                 |
|                      |                     |                   |                   |           |                 |
|                      |                     |                   |                   |           |                 |
| Record K <           | 1/1 <b>&gt;&gt;</b> |                   |                   |           |                 |

To search order using other criteria, click the "?" button

|    | × 400 V         |                |                 |                  |          |            |       |          |              |             |
|----|-----------------|----------------|-----------------|------------------|----------|------------|-------|----------|--------------|-------------|
|    | Select Order    | r No           |                 |                  |          |            |       |          |              |             |
|    | Diagon Coloct ( | Cuitoria And ( | Thek "Geomet" E | ) and the second |          |            |       |          |              |             |
|    | riease Select ( | umena Anu (    | SHCK Search E   | oution           |          |            |       |          |              |             |
|    | Exchange :      | HKF            |                 |                  |          |            |       |          |              |             |
|    | Product Code    | : (All)        |                 |                  |          |            |       |          |              |             |
|    | Client A/C Co   | ode : test     |                 |                  |          |            |       |          |              |             |
|    |                 |                |                 |                  |          |            |       |          |              |             |
|    |                 |                |                 |                  |          |            |       |          |              |             |
|    |                 |                |                 |                  |          |            |       |          |              |             |
|    |                 |                |                 |                  |          |            |       |          |              |             |
|    |                 |                |                 |                  |          |            |       |          |              | F1 - Search |
|    | Order No        | Status         | Client A/C      | B/S              | Exchange | Product··· | Price | Quantity | Executed Qty | 0/SQty 🔼    |
| >  | 9997            | NEW            | TEST            | Buy              | HKF      | HSIH9      | 9300  | 30       | 0            | 3 🔤         |
|    | 9996            | FEX            | TEST            | Buy              | HKF      | HSIH9      | 9300  | 30       | 30           |             |
|    | 9995            | NEW            | TEST            | Sell             | HKF      | HSIH9      | 9305  | 10       | 0            | 11          |
|    | 9994            | NEW            | TEST            | Sell             | HKF      | H2IH9      | 9305  | 10       | 0            | 11          |
|    | 9993            | NEW            | TEST            | Sell             | HKF      | HSIH9      | 9305  | 10       | 0            | 11          |
|    | 9992            | NEW            | TEST            | Buy              | HKF      | HSIH9      | 9295  | 10       | 0            | 11 🗸        |
| R  | ecord 🔣 <       | 17:            | 14 > > <        |                  |          |            |       | ]        |              | >           |
| 14 | Record (s) Fou  | und            |                 |                  |          |            |       |          | OK           | Cancel      |
|    |                 |                |                 |                  |          |            |       |          |              |             |

Input the selection criteria and click "Search" button, all the orders fulfilling the criteria will be shown the list in the bottom. Click "OK" to show the order detail of the selected record.

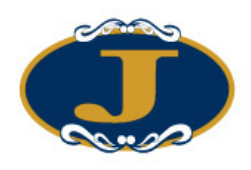

# 5.6 Enquire Client Information (Portfolio, Orders and Limits)

5.6.1 Using Client Information Screen (Search by client a/c code)

To enquire client information, open "ORDER INPUT/ ENQ  $\rightarrow$  Client Account Portfolio".

| 🛃 Client Accor                  | ant Portfolio       |                  |                             |         |      |      |             | X         |
|---------------------------------|---------------------|------------------|-----------------------------|---------|------|------|-------------|-----------|
| 🚮 Exit 🛭 😨                      |                     | 0                | 6                           |         |      |      |             |           |
| Client A/C                      | Refr                | esh 1 - Test     | t Client 1                  |         |      |      |             |           |
| Portfolio 0/S 0                 | orders   Today's Or | ders   Today's I | frades   Info 🛛   Trade All | oc.     |      |      | 2 - Futures | Options 💌 |
| Details                         | HKD 🔻               | Code             | Name                        | Qua···· | Tod… | Tod… | Avg. P…     | Nominal   |
| Net Cash Bal.                   | 191,490,247.00      | ADF9             | AUSTRALIAN DOLLAR.          | •• 0    | 0    | 0    |             |           |
| РЛ                              | -3,451,400.00       | HHI10000F9       | 10000C 2009-06 HHI - CA     | 5       | 0    | 0    | 10500       | 67        |
| Margin Reg                      | 12.058.990.00       | HHI10000R9       | 10000P 2009-06 HHI - PU     | -1      | 0    | 0    | 98005       | 5,48      |
| Margin Ø                        | 100.00              | HSIH9            | 2009-03 HSI - FUTURES       | 72      | 30   | 0    | 10861       | 9,30      |
| Margin Excess                   | 175,979,857.00      |                  |                             |         |      |      |             |           |
| %                               | 1,559.33            |                  |                             |         |      |      |             |           |
| Proj. Margin                    | 175,979,857.00      |                  |                             |         |      |      |             |           |
| Cw···· Cash<br>HKD 191,4<br>USD | 190,255.00<br>-8.00 | Record 12        | 174 5 5 12                  |         |      |      |             |           |
|                                 |                     | Kecord K         |                             |         |      |      | J           |           |

Input "Client A/C" and click "Refresh" button.

#### 5.6.2 Using Order Journal

"Client Account Portfolio" can also be launched from the "Order Journal Screen". To enquire client information, highlight the order in the order journal and then click

Bortfolio" icon.

| 🛃 Orde  | r Journal      |           |            |     |         |     |       |          |              |        |
|---------|----------------|-----------|------------|-----|---------|-----|-------|----------|--------------|--------|
| ST Exit | 🔇 🎲 🔇          | s 🚺       | × 💀        | 1   | ) 🔎 💼   |     |       |          |              |        |
| Status  | Update/Cancel  | Order No  | Client A/C | B/S | Product | Or… | Price | Quantity | Executed Qty | O/S Qt |
|         |                |           |            |     |         |     |       |          |              |        |
|         |                |           |            |     |         |     |       |          |              |        |
|         |                |           |            |     |         |     |       |          |              |        |
|         |                |           |            |     |         |     |       |          |              |        |
| Order 尾 | i <b>ki </b> / | 0 > > > < |            |     |         |     |       |          |              | >      |

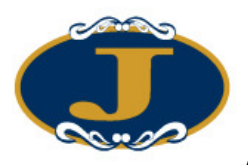

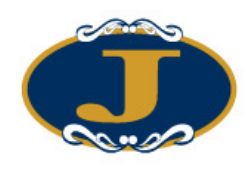

# 6 Appendix B: FAQ

#### 6.1 System Setting

#### 6.1.1 Why sometimes cannot upgrade GTS\_LITE?

Please press Ctrl+Alt+Delete at the same time, choose Task Manager, then on tab "Process", select "mts.client.exe" and end the process.

6.1.2 What are the short-cut keys for input QTY (Quantity)?

"." = 000, "k" = 000, "m" = 000 000, "b" = 000 000 000

#### 6.1.3 How to use Good Till Day?

In "order input" click "Advanced Setting" icon . Chose GTD (Good till day) in the "validity" session and select an expiry date from the drop down menu. If the order not executed till the expiry date then the system will automatically cancel the order.

The order is valid for 7days (includes Sat, Sun and Public holidays), start counting from the next day that the order was placed.

#### 6.2 Other setting

| 6.2.1 What does the order status code mean? (e. | g. NEW, WA,) |
|-------------------------------------------------|--------------|
|-------------------------------------------------|--------------|

| Order Status Code | Description                         |
|-------------------|-------------------------------------|
| NEW               | The order is pending for processing |
| NEW (HOLD)        | The order is held in the system     |
|                   | (Program Trade)                     |
| WA                | The order is waiting for approval   |
| PRO               | The order is processing             |
| Q                 | The order is queuing in the market  |
| PEX               | The order is partially executed     |
| FEX               | The order is fully executed         |
| CAN               | The order is cancelled              |
| REJ               | The order is rejected               |

#### 6.2.2 Where to find trade summary?

Menu "ORDER INPUT/ ENQ  $\rightarrow$  Order Enquiry" click on "Trade Summary" tab.

#### 6.2.3 How to add column in order journal?

Right click empty spaces in order journal and choose "Add Column(s)". Drag the desired column(s) to the row of columns and release.

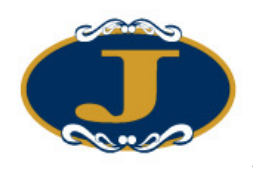

#### 6.2.4 What is order acknowledgement?

This is for users to get clearer view in order journal after orders are confirmed with client. The orders that are acknowledged will be hidden from the list.

#### 6.2.5 How to acknowledge orders?

There are three order statuses that can be acknowledged: FEX, CANCEL and REJ.

Highlight the order that is in these statuses in order journal, and click on icon to acknowledge. The order will then disappear. If wanted these orders to be visible again, get to "Order Journal", click "Journal Setting" select either "All" or "Acknowledge Only" in "Show Acknowledged Order".

#### 6.2.6 How to un-acknowledge orders?

To un-acknowledge a particular order, go to menu "AE  $\rightarrow$  Client Portfolio" and input the Client A/C. On the "Today's Orders" tab, click on "Un-Acknowledge Order" button.

#### 6.2.7 How to use "Search Engine F1"?

Search Engine can be used when require to fill in information to the fields, e.g. (Client A/C). Press F1 in the field and the search engine will appear. Input criteria to find matched records.

If limited keywords are known, then try use "%" to aid in the search.

e.g. 1) c% t% m% will search records that begin with c, and the next word is t, and the next word is m etc...

Results: "Cxxx Txx Mxx".

e.g. 2) %client will search records that contain client.

Results: "Client 2" "Testing client" "Client test"

6.2.8 Which sound format is supported in "Order Journal" setting?

"WAV" is the only sound format supported in "Order Journal" setting.

#### 6.2.9 How to display order reference in Order Journal?

Right click in order journal and select "Add columns". Drag column "Reference" to the order journal and drop it with other columns.

6.2.10 How long will the trade data be hold in the system?

The system will hold seven days of trade data.

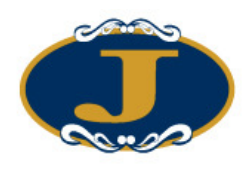

# 6.3 Order types in detail?

6.3.1 What order types are supported by AyersGTS\_LITE?

| Order Type*                 | Description*                                                                                                    |
|-----------------------------|----------------------------------------------------------------------------------------------------|
| PL<br>(Hong Kong<br>Market) | Price Limit Order<br>A buy limit order can only be executed at the limit price or lower.                                                                                                    |
| AO<br>(Hong Kong<br>Market) | A sell limit order can only be executed at the limit price or higher.<br>Auction Order<br>An auction order is an order with no specified price and is enter only in<br>pre-opening session. Any outstanding auction orders after the end of the<br>Pre-opening Session will be cancelled before the commencement of the |
| Market)                     | An auction order is an order with no specified price and is enter<br>pre-opening session. Any outstanding auction orders after the e<br>Pre-opening Session will be cancelled before the commenceme<br>Continuous Trading Session.                                                                                      |

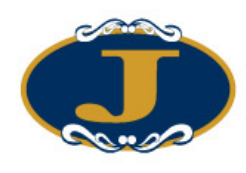

# 6.4 Trading Mechanism

#### Overview

#### 6.4.1 Trading Processes

With HKATS, orders are placed electronically into the Central Order book. The system automatically matches the corresponding buy or sell orders in real-time based on price/time priority. The executed trade is reported back to the Trader who can then confirm the trade immediately with his client. At the same time, the trade information, depending on what product the trade relates, is transmitted to the HKFE Clearing Corporation Ltd (HKCC) or The SEHK Options Clearing House Ltd (SEOCH) where appropriate for registration and clearing.

The process is expressed diagrammatically as follows:

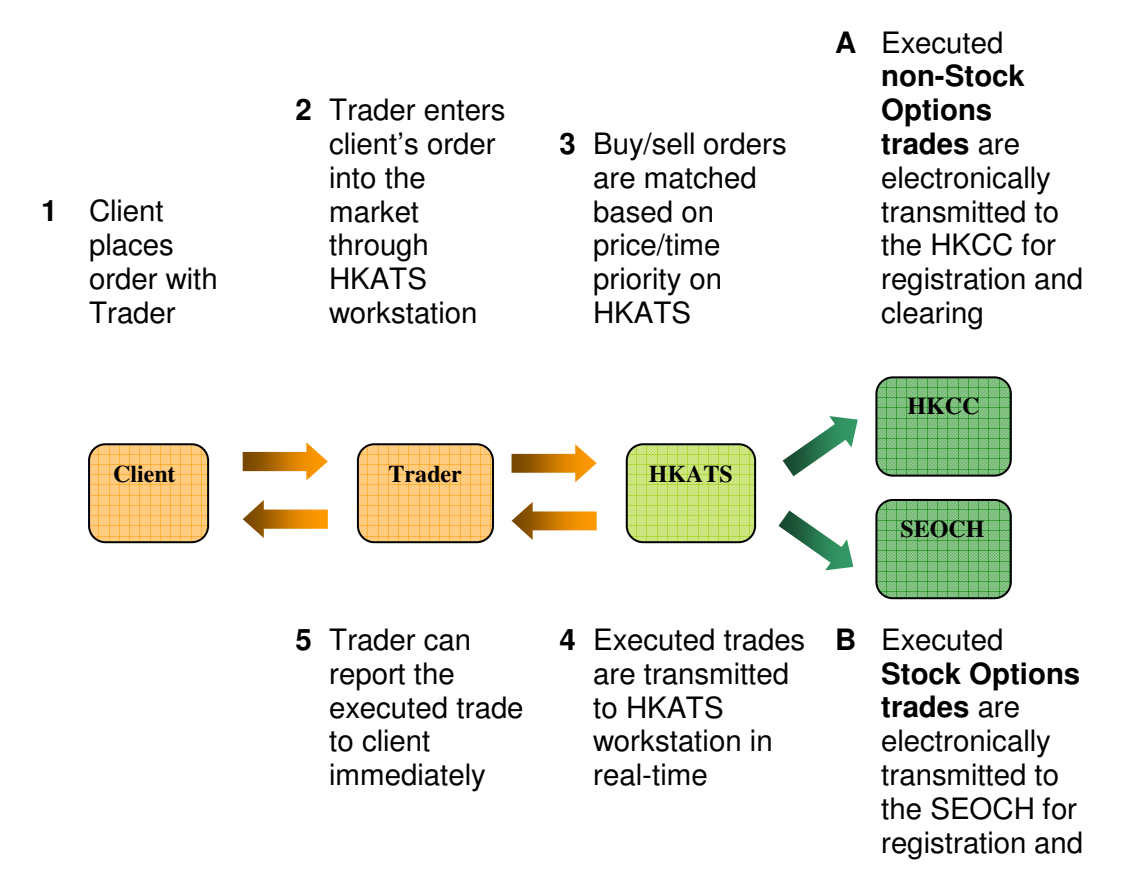

#### Order Types Available

#### 6.4.2 Auction Orders

Auction orders are placed without a limit price and are only for the pre-market opening period. An auction order is an order to buy or sell in the market at the COP. All

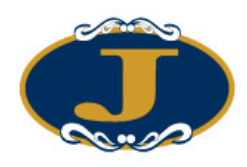

auction orders will be displayed and matched on a time priority basis. Unmatched auction orders are converted to limit orders on the market open.

#### 6.4.3 Limit Orders

Limit orders will be matched automatically by HKATS if the COP is at the limit price or better. Limit orders with a bid that is higher than the COP or an ask price that is lower than the COP will be displayed at the COP. Any unmatched limit orders entered during the pre-opening period will remain as limit orders after the market open.

#### 6.4.4 Order Amendment and Cancellation

Orders resident in the Central Order book may be amended, cancelled or inactivated only during the period of 30 minutes before the opening of each trading session or during trading hours. During the period of 30 minutes before the opening of a trading session, users can modify information of the orders, change the duration of validity and reduce the quantity of the order. Such actions will not affect the time priority of valid orders. However, any attempt to amend the order price or increase the order quantity during the period of 30 minutes before the opening of a trading session will result in the cancellation of the order and the entry of a new inactive order.